# Oracle FLEXCUBE Direct Banking

User Manual Corporate Term Deposit Release 12.0.3.0.0

Part No. E52543-01

April 2014

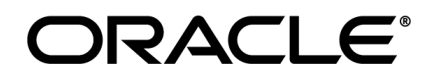

Corporate Term Deposit User Manual April 2014

Oracle Financial Services Software Limited Oracle Park Off Western Express Highway Goregaon (East) Mumbai, Maharashtra 400 063 India Worldwide Inquiries: Phone: +91 22 6718 3000 Fax:+91 22 6718 3001 www.oracle.com/financialservices/ Copyright © 2008, 2013, Oracle and/or its affiliates. All rights reserved.

Oracle and Java are registered trademarks of Oracle and/or its affiliates. Other names may be trademarks of their respective owners.

U.S. GOVERNMENT END USERS: Oracle programs, including any operating system, integrated software, any programs installed on the hardware, and/or documentation, delivered to U.S. Government end users are "commercial computer software" pursuant to the applicable Federal Acquisition Regulation and agency-specific supplemental regulations. As such, use, duplication, disclosure, modification, and adaptation of the programs, including any operating system, integrated software, any programs installed on the hardware, and/or documentation, shall be subject to license terms and license restrictions applicable to the programs. No other rights are granted to the U.S. Government.

This software or hardware is developed for general use in a variety of information management applications. It is not developed or intended for use in any inherently dangerous applications, including applications that may create a risk of personal injury. If you use this software or hardware in dangerous applications, then you shall be responsible to take all appropriate failsafe, backup, redundancy, and other measures to ensure its safe use. Oracle Corporation and its affiliates disclaim any liability for any damages caused by use of this software or hardware in dangerous applications.

This software and related documentation are provided under a license agreement containing restrictions on use and disclosure and are protected by intellectual property laws. Except as expressly permitted in your license agreement or allowed by law, you may not use, copy, reproduce, translate, broadcast, modify, license, transmit, distribute, exhibit, perform, publish or display any part, in any form, or by any means. Reverse engineering, disassembly, or decompilation of this software, unless required by law for interoperability, is prohibited.

The information contained herein is subject to change without notice and is not warranted to be error-free. If you find any errors, please report them to us in writing.

This software or hardware and documentation may provide access to or information on content, products and services from third parties. Oracle Corporation and its affiliates are not responsible for and expressly disclaim all warranties of any kind with respect to third-party content, products, and services. Oracle Corporation and its affiliates will not be responsible for any loss, costs, or damages incurred due to your access to or use of third-party content, products, or services.

# **Table of Contents**

| 1.  | Preface                             | 4  |
|-----|-------------------------------------|----|
| 2.  | Transaction Host Integration Matrix | 5  |
| 3.  | Introduction                        | 6  |
| 4.  | Term Deposit Details                | 7  |
| 5.  | Term Deposit Activity               | 19 |
| 6.  | Open Term Deposit                   | 24 |
| 7.  | Amend Term Deposit                  | 30 |
| 8.  | Redeem Term Deposit                 |    |
| 9.  | Contract Deposit Details            | 50 |
| 10. | Contract Term Deposit Initiate      | 54 |
| 11. | Structured Deposit Subscription     | 59 |
| 12. | Structured Term Deposit Status      | 63 |
|     |                                     |    |

# 1. Preface

### 1.1 Intended Audience

This document is intended for the following audience:

- Customers
- Partners

## **1.2** Documentation Accessibility

For information about Oracle's commitment to accessibility, visit the Oracle Accessibility Program website at <a href="http://www.oracle.com/pls/topic/lookup?ctx=acc&id=docacc">http://www.oracle.com/pls/topic/lookup?ctx=acc&id=docacc</a>.

### 1.3 Access to OFSS Support

https://support.us.oracle.com

### 1.4 Structure

This manual is organized into the following categories:

*Preface* gives information on the intended audience. It also describes the overall structure of the User Manual.

*Transaction Host Integration Matrix* provides information on host integration requirements for the transactions covered in the User Manual.

*Introduction* provides brief information on the overall functionality covered in the User Manual.

*Chapters post Introduction* dedicated to individual transactions and its details are covered in the User Manual.

# **1.5** Related Information Sources

For more information on Oracle FLEXCUBE Direct Banking Release 12.0.3.0.0, refer to the following documents:

- Oracle FLEXCUBE Direct Banking Licensing Guide
- Oracle FLEXCUBE Direct Banking Installation Manuals

# 2. Transaction Host Integration Matrix

Legends

| NH | No Host Interface Required.                  |
|----|----------------------------------------------|
| *  | Host Interface to be developed separately.   |
| ✓  | Pre integrated Host interface available.     |
| ×  | Pre integrated Host interface not available. |
| SR | Service Requests                             |

| Transaction Name                | FLEXCUBE UBS | Third Party Host System |
|---------------------------------|--------------|-------------------------|
| Open Term Deposit               | ✓            | *                       |
| Amend Term Deposit              | ✓            | *                       |
| Redeem Term Deposit             | ✓            | *                       |
| Term Deposit Details            | ✓            | *                       |
| Top-Up Term Deposit             | ✓            | *                       |
| Term Deposit Activity           | ✓            | *                       |
| Structured Deposit Subscription | ✓            | *                       |
| View Subscription Status        | ✓            | *                       |
| Contract Deposit Details        | ✓            | *                       |
| Contract Term Deposit Initiate  | ✓            | *                       |
| Open Contract Deposit           | ✓            | *                       |

# 3. Introduction

The *Term Deposit* is a deposit held with a fixed amount and for a fixed term. The amount deposited is called the *Principal Amount* on which interest is paid. The term for which the deposit is made is the *Tenure* of the deposit. The amount deposited can only be withdrawn at the end of this tenure i.e. at maturity. The *Principal Amount* may be withdrawn from the term deposit before maturity. This is known as *Redemption* and may be *Partial* or *Full*.

The *Term Deposit* module allows you to open a *Term Deposit Account*. The *Term Deposits* module includes transactions which enable you to view the *Term Deposit Account Details*, *View Term Deposit Account Activity*, *Open a New Term Deposit Account, Amend Term Deposits* and *Redeem Term Deposits* through their respective modules.

The *Term Deposit* module includes *Contract Deposits* which allow you to *Initiate a Contract Deposit* as well as *View a Contract Term Deposit*. The *Contract Term Deposits* are having similar functionality as normal *Term Deposits* but are integrated with the *Corporate Deposits Module* of *FCUBS*.

The *Structured Term Deposit* is a deposit that acts as an investment product. In addition to getting a fixed interest on the *Principal Amount* of the *Term Deposit*, you also gain a profit as a percentage of the amount invested.

In case of Islamic Term Deposits a profit is paid by the bank to the user.

# 4. Term Deposit Details

Using this option you can view the *Term Deposit Account Details* of the particular customer. It displays basic details of the deposit account like maturity date, maturity amount.

#### To Access the Term Deposit Details:

1. Navigate to Accounts > Deposits > Term Deposit Details.

#### **Term Deposit Details**

| Term Deposit Details         | ? 🖶      | * ×                         |
|------------------------------|----------|-----------------------------|
| Closed Term Deposit          |          | <b>«</b>                    |
| Click here<br>Account Number | Currency | Date of<br>Maturity/Closure |
| 1040411271-Mustu Industries  | EUR      | 10-04-2014                  |

| Ter | m Deposit Details                 |                                                                     | ? 🗄 🛪              | • • ×             |
|-----|-----------------------------------|---------------------------------------------------------------------|--------------------|-------------------|
| Ξ   | Active Term Deposit               |                                                                     |                    | <b>«</b>          |
|     | Account Number                    | Currency                                                            | Current<br>Balance | GBP<br>Equivalent |
|     | 10411271-Mustu Industries         |                                                                     |                    |                   |
|     | 1040411271083-104 Click here      | D PENALTY-104-CORE_COMB_STMT EUR                                    | 1,000.00           | 896.06            |
|     |                                   | Total Term Deposit Account (GBP Equivalent)                         | 896.06             |                   |
|     | Term Deposit Details              | Grand Total for Conventional Term Deposit Accounts (GBP Equivalent) | 896.06             |                   |
|     | Term Deposit Activity             |                                                                     |                    |                   |
|     | Amend Term Deposit                |                                                                     |                    |                   |
|     | Redeem Term Deposit               |                                                                     |                    |                   |
|     | Adhoc Statement for Term Deposits |                                                                     |                    |                   |

**Note**: If you click the *Term Deposit Details* link on the popup screen of *Conventional Term Deposit Account Numbers*, it will show *Deposit Details* for the *Conventional Term Deposit Accounts*.

If you click the *Term Deposit Details* link on the popup screen of *Islamic Term Deposit Account Numbers*, it will show *Deposit Details* for the *Islamic Term Deposit Accounts*.

Both the screens are shown below respectively.

**Note**: The *Term Deposits* where the *Redemption* is *Full* or *Matured* can be seen under the *Closed Term Deposits* section.

The Closed Term Deposits also displays the Term Deposit Summary and the Term Deposit Details.

The Term Deposit Details link of Closed Term Deposits, if clicked, displays both Conventional and Islamic Term Deposit Accounts.

#### For Conventional and Islamic TD Accounts:

**Field Description** 

| Field Name | Description |  |
|------------|-------------|--|
|------------|-------------|--|

#### For Active Term Deposit

| TD Details                 | [Icon]<br>Displays the <i>Conventional and the Islamic Term Deposit</i><br><i>Details,</i> depending upon the <i>Account Type</i> selected.         |
|----------------------------|----------------------------------------------------------------------------------------------------|
| Тор-Uр TD                  | [Icon]<br>Displays the <i>Top-up Term Deposit</i> screen with the selected <i>Account Details</i> .                                                 |
| Redeem TD                  | [Icon]<br>Displays the <i>Redeem Term Deposit</i> screen with the selected Account Details.                                                         |
| Amend TD                   | [Icon]<br>Displays the <i>Amend Term Deposit</i> screen with the selected Account Details.                                                          |
| TD Activity                | [Icon]<br>Displays the <i>Term Deposit Activity</i> with the <i>Current</i><br><i>Period</i> as a <i>Search Criterion</i> for the selected account. |
| Adhoc Account<br>Statement | [Icon]<br>Displays the <i>Adhoc Account Statement Request</i> screen<br>with the selected <i>Account Details</i> .                                  |
| Field Description          |                                                                                                    |
| Field Name                 | Description                                                                                                    |
| For Closed Term Depo       | osit                                                                                                    |
| TD Details                 | [Icon]<br>Displays the <i>Conventional and</i> Islamic Term Deposit<br>Details screen depending upon the <i>Account Type</i><br>selected.           |
| TD Activity                | [Icon]<br>Display the <i>TD Activity</i> with the <i>Current Period</i> as a                                                                        |

Search Criterion for the selected Account. The account shall be pre-selected with closed *TD* option selected.

2. Click the *Term Deposit Details* link from the popup screen as shown encircled in the above screen. The system displays the *Term Deposit Details* screen.

**Note**: If you click the *Term Deposit Details* link on the popup screen of *Conventional Term Deposit Account Numbers*, it will show *Deposit Details* for the *Conventional Term Deposit Accounts*.

If you click the *Term Deposit Details* link on the popup screen of the *Islamic Term Deposit Account Numbers*, it will show *Deposit Details* for the *Islamic Term Deposit Accounts*.

Both the screens are shown below respectively.

#### **Term Deposit Details**

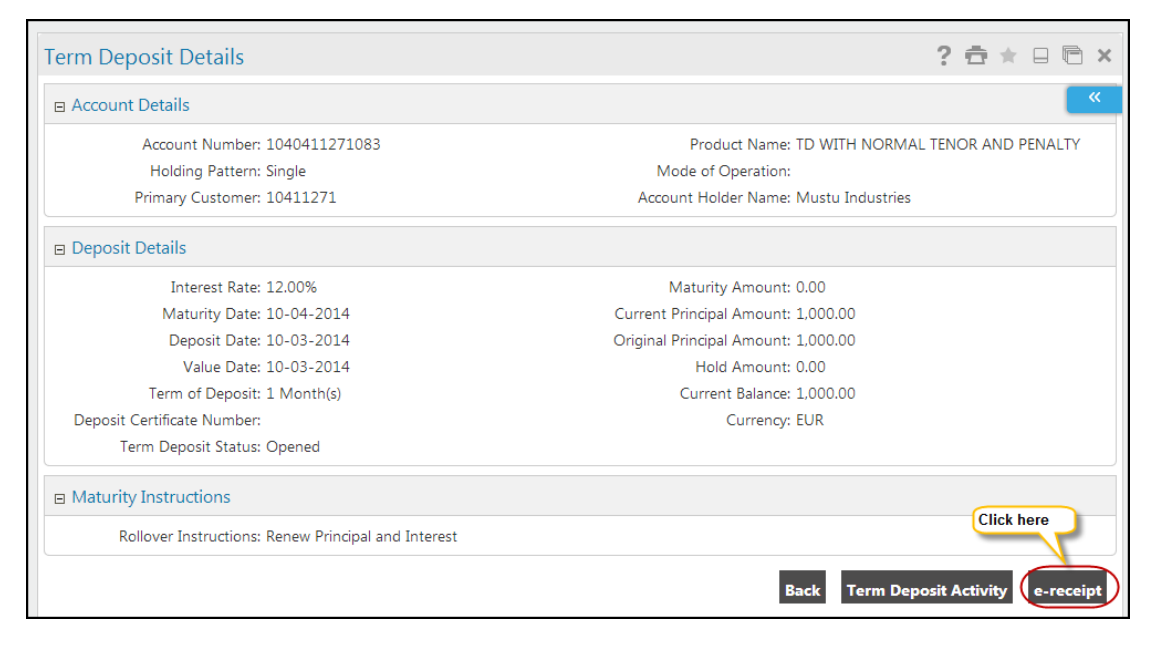

The *E-Receipt* is displayed in the following format.

#### E-receipt

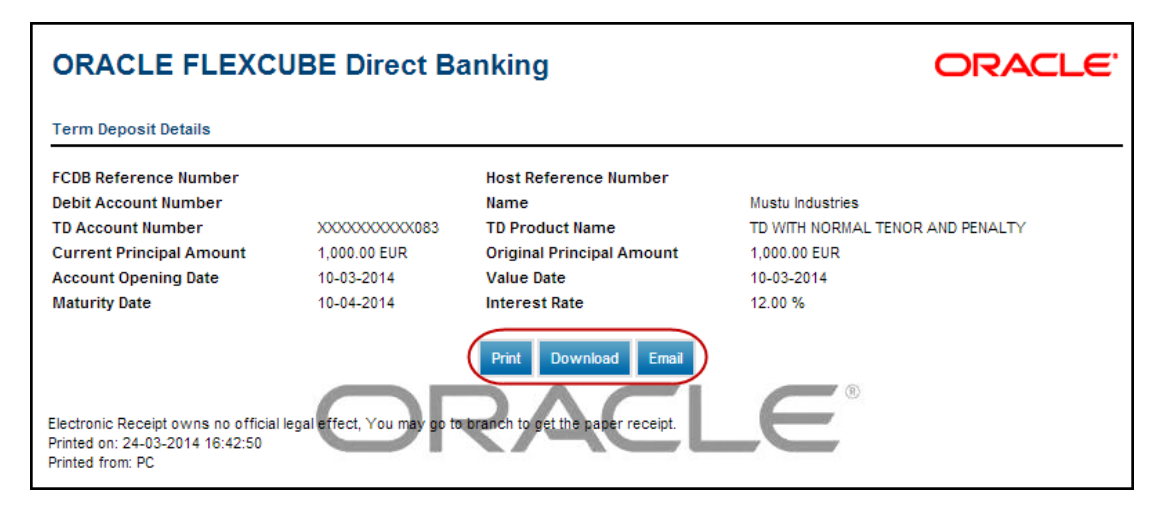

**Note**: The *Term Deposits* where the *Redemption* is *Full* or *Matured* can be seen under the *Closed Term Deposits* section.

The **Closed Term Deposits** also displays the *Term Deposit Summary* and the *Term Deposit Details*.

The **Term Deposit Details** link of *Closed Term Deposits*, if clicked, displays both *Conventional and Islamic Term Deposit Accounts*.

| Field Name                                 | Description                                                                                                    |
|--------------------------------------------|----------------------------------------------------------------------------------------------------|
| Account Details                            |                                                                                                    |
| Customer Id                                | [Display]<br>This field displays the <i>Customer Id</i> .                                                                                                    |
| Account Number                             | [Display]<br>This field displays the <i>Account Number</i> of the customer.                                                                                                    |
| Product Name                               | [Display]<br>This field displays the <i>Product Name</i> of the TD.                                                                                                    |
| Holding Pattern                            | [Display]<br>Displays the <i>Holding Pattern</i> selected for the TD.                                                                                                    |
| Mode of Operation                          | [Display]<br>Displays the <i>Mode of Operation</i> for the TD.                                                                                                    |
| Primary Customer                           | [Display]<br>Displays the <i>Customer ID</i> of the user.                                                                                                    |
| Account Holder<br>Name                     | [Display]<br>Displays the <i>Name of the Account Holder</i> .                                                                                                    |
| Joint Customer1<br>Account Holder<br>Name1 | <ul> <li>[Display]</li> <li>Displays the <i>Customer ID</i> of the user.</li> <li>This field is repeated for each of the <i>Joint Holder</i>, in case <i>Multiple Joint Holders</i> exist for a deposit.</li> <li>In case of <i>Multiple Joint Account Holder</i>, the label appears as '<i>Joint Customer 2</i>' and so on.</li> <li>[Display]</li> <li>Displays the name of the <i>Account Holder</i>.</li> <li>This field is repeated for each of the <i>Joint Holder</i>, in case <i>Multiple Joint Holders</i> exist for a deposit.</li> <li>In case of <i>Multiple Joint Account Holder</i>.</li> <li>This field is repeated for each of the <i>Joint Holder</i>, in case <i>Multiple Joint Holders</i> exist for a deposit.</li> <li>In case of <i>Multiple Joint Account Holder</i>, the label would be '<i>Account Holder Name 2</i>' and so on.</li> </ul> |
| Deposit Details                            |                                                                                                    |

#### **Field Description**

| Field Name                     | Description                                                                                                    |
|--------------------------------|----------------------------------------------------------------------------------------------------|
| Interest Rate                  | [Display]<br>Displays the <i>Rate of Interest</i> applicable for the Term<br>Deposit.                                                                                                    |
|                                | <b>Note</b> : This field is displayed for <i>Conventional TD Accounts</i> .                                                                                                    |
| Maturity Amount                | [Display]<br>Displays the <i>Maturity Amount</i> of the <i>Term Deposit</i> .                                                                                                    |
| Maturity Date                  | [Display]<br>This field displays the date when the deposit matures.                                                                                                    |
| Current Principal<br>Amount    | [Display]<br>This field displays the <i>Principal Amount</i> .                                                                                                    |
| Deposit Date                   | [Display]<br>This field displays the date when the amount was deposited.                                                                                                    |
| Original Principal<br>Amount   | [Display]<br>Displays the <i>Original Principal Amount</i> .                                                                                                    |
| Value Date                     | [Display]<br>Displays the <i>Value Date</i> of the <i>Term Deposit</i> as<br>maintained by the host.                                                                                                    |
| Net Credit Amount              | [Display]<br>Displays the <i>Amount</i> which was credited on maturity of this deposit.                                                                                                    |
| Hold Amount                    | <ul> <li>This field is shown only for the <i>Closed Deposit</i>.</li> <li>[Display]</li> <li>This field is not displayed for the <i>Closed Deposits</i>.</li> <li>Displays the <i>Hold Amount</i> for the <i>Term Deposit</i> as maintained at the host.</li> </ul> |
| Term of Deposit                | [Display]<br>Displays the <i>Term of Deposit</i> for the respective product<br>as maintained by the host.                                                                                                    |
| Deposit Certificate<br>Number  | [Display]<br>Displays the <i>Certificate Number (Unique Number)</i> as<br>assigned by the host, for the respective <i>Term Deposit</i> .                                                                                                    |
| Tax + Penalty/other<br>Charges | [Display]<br>This field is displayed only for <i>Closed Deposit</i> .<br>Displays the <i>Tax and Other Charges</i> deducted during<br>the maturity of this deposit.                                                                                                 |

| Field Name             | Description                                                                                                    |
|------------------------|----------------------------------------------------------------------------------------------------|
| Currency               | [Display]                                                                                                    |
|                        | This field displays the <i>Currency</i> of the amount deposited.                                                                                     |
| Current Balance        | [Display]                                                                                                    |
|                        | This field displays the <i>Calculated Balance</i> of the TD as of Current Date.                                                                      |
| Term Deposit<br>Status | [Display]                                                                                                    |
| Olaluo                 | This field is not displayed for <i>Closed Deposit</i> .                                                                                              |
|                        | Displays the status of the <i>Term Deposit</i> as fetched from the host.                                                                             |
| Period of Deposit      | [Display]                                                                                                    |
|                        | This field displays the period of deposit in <i>Years, Months, and Day</i> s.                                                                        |
|                        | For Example: 5 Years, 4 Months, 10 Days                                                                                                    |
| Profit Rate            | [Display]                                                                                                    |
|                        | This field displays the Profit Rate.                                                                                                    |
|                        | Note: This field is displayed for Islamic TD Accounts.                                                                                               |
| Instructions           |                                                                                                    |
| Maturity               | [Display]                                                                                                    |
| Instructions           | Displays the <i>Maturity Instructions</i> given by the user to be executed by host when the <i>TD</i> is matured.                                    |
| Rollover               | [Display]                                                                                                    |
| Instructions           | This field displays the Rollover Instructions.                                                                                                    |
|                        | The <i>Maturity Instructions</i> given by the user to be executed at the time of <i>TD Maturity</i> .                                                |
|                        | The possible values are:                                                                                                    |
|                        | Renew Principal and Interest                                                                                                    |
|                        | <ul> <li>Close on Maturity</li> <li>Renew Principal Only and Pay out the Interest</li> <li>Renew Special Amount and Pay out the Remaining</li> </ul> |
|                        | amount                                                                                                    |
| Special Amount         | [Display]                                                                                                    |
| Details                | This section is displayed only if the <i>Maturity Instruction</i> is " <i>Renew</i><br>Special Amount and Pay out the Remaining amount"              |

| Field Name                     | Description                                                                                                    |
|--------------------------------|----------------------------------------------------------------------------------------------------|
| Rollover Amount                | [Display]                                                                                                    |
|                                | This field is displayed only if the <i>Maturity Instruction</i> is " <i>Renew</i> Special Amount and Pay out the Remaining amount".                                      |
|                                | Displays the amount to be rollover, in case of <i>Rollover Instruction</i> is <i>Renew Special Amount</i> .                                                              |
| Payout Details                 |                                                                                                    |
| Pay Out Details                | [Display]                                                                                                    |
|                                | This section is displayed only if the <i>Maturity Instruction</i> is not<br>" <i>Renew Principal</i> + <i>Interest</i> ".                                                |
|                                | Displays the Pay Out Details of the Deposit upon Maturity. There can be Multiple Payout Instructions for the one Deposit Account.                                        |
| Pay Out Type                   | [Display]                                                                                                    |
|                                | The Pay Out Type options configured for the account.                                                                                                    |
|                                | The values to be available are:                                                                                                    |
|                                | <ul> <li>Transfer to Internal Bank Account</li> <li>Transfer through Domestic Clearing Network</li> <li>Issue a Demand Draft</li> <li>Open a New Term Deposit</li> </ul> |
| Percentage                     | [Display]                                                                                                    |
|                                | This field displays the <i>Percentage of Payout Amount</i> to be transferred using the <i>Payout</i> option.                                                             |
|                                | In case of <i>Single Payout (100 % payout)</i> , % of payout are not displayed on the screen (for both retail as well as corporate).                                     |
| Additional                     | [Display]                                                                                                    |
| Information                    | This field displays the information like <i>Bank Code</i> , <i>Branch Code</i> etc.                                                                                      |
| Redemption Details             |                                                                                                    |
| Redemption Date                | [Display]                                                                                                    |
|                                | Displays the Date on which redemption is done.                                                                                                    |
| Redemption<br>Amount           | [Display]<br>Displays the <i>Amount</i> of redemption done.                                                                                                    |
| Redemption<br>Reference Number | [Display]<br>Displays the <i>Redemption Reference Number</i> after redemption.                                                                                           |
| New Principal<br>Amount        | [Display]<br>Displays the <i>Principal Amount</i> after redemption.                                                                                                    |

| Field Name                | Description                                                                                                    |
|---------------------------|----------------------------------------------------------------------------------------------------|
| Redemption Type           | [Display]<br>Displays the <i>Redemption Type</i> for partial redemption.                                                                |
| Payout Mode               | [Display]<br>Displays the <i>Payout Mode</i> selected for redemption.                                                                   |
|                           | <ul> <li>Transfer to Internal Bank Account</li> <li>Transfer through Domestic Clearing Network</li> <li>Issue a Demand Draft</li> </ul> |
| Additional<br>Information | [Display]<br>Displays the <i>Account Number</i> or <i>Draft Favoring Details</i> as per the applicable <i>Payout</i> option.            |
| Back                      | [Action Button]<br>Click <b>Back</b> to go back to the previous page.                                                                   |
| Term Deposit<br>Activity  | [Action Button]<br>Click <b>Term Deposit Activity</b> to check <i>Deposit Activity Detail</i> s.                                        |
| e-receipt                 | [Action Button]<br>Click <b>e-receipt</b> to generate an e-receipt for the same transaction.                                            |

# 3. Click the **Back** Button on the **Term Deposit Details** screen to return to the previous screen.

OR

Click the **Term Deposit Activity** button. The system displays the *Term Deposit Activity* screen (For details, refer to the section Term Deposit Activity).

### 4.1 Top-Up Term Deposit

A new option called '**Top-up**' is added in the *Term Deposit Details* transaction against each *TD* on the drilldown. The **Top-up** option is displayed only for *TDs* for which **Top-up** is permitted based on product parameters. This will be maintained at the *Host*.

#### **Top-Up Details**

| Term Deposit Details                      |                                             | 30-05-2014 15:54:10 GMT +05 | 30 ? 🖶 f           | • • 6             |
|-------------------------------------------|---------------------------------------------|-----------------------------|--------------------|-------------------|
| Active Term Deposit                       |                                             |                             |                    | ×                 |
| Account Number                            |                                             | Currency                    | Current<br>Balance | GBP ?             |
| 10411271-Mustu Industries                 |                                             |                             |                    | 0                 |
| ■ 1040411271141- TD WITH NORMAL TENOR AN  | ID PENALTY-104-CORE_COMB_STMT               | GBP                         | 1,000.00           | 1                 |
| I040411271152- TD WITH NORMAL TENOR AN    | ID PENALTY-104-CORE_COMB_STMT               | GBP                         | 1,000.00           | 1                 |
| TO 1040411271163- TD WITH NORMAL TENOR AN | ID PENALTY-104-CORE_COMB_STMT               | GBP                         | 1,000.00           | 1                 |
| T 1040411271174- TD WITH NORMAL TENOR AN  | ID PENALTY-104-CORE_COMB_STMT               | GBP                         | 1,000.00           | 1                 |
| T 1040411271196- TD WITH NORMAL TENOR AN  | ID PENALTY-104-CORE_COMB_STMT               | GBP                         | 1,000.00           | 1,000.00          |
| 1040411271208- TD WITH NORMAL TENOR AN    | ID PENALTY-104-CORE_COMB_STMT               | GBP                         | 1,000.00           | 1,000.00          |
| T040411271210- TD WITH NORMAL TENOR AN    | ID PENALTY-104-CORE_COMB_STMT               | GBP                         | 1,000.00           | 1,000.00          |
| 1040411271265- TOPUP-104-CORE_COMB_STM    | лт                                          | GBP                         | 1,000.00           | 1,000.00          |
| 1040411271276-104                         | т                                           | GBP                         | 1,000.00           | 1,000.00          |
|                                           | Total Term Deposit A                        | Account (GBP Equivalent)    | 9,000.00           |                   |
| Term Deposit Details                      | Grand Total for Conventional Term Deposit A | ccounts (GBP Equivalent)    | 9,000.00           |                   |
| Isl                                       |                                             |                             |                    |                   |
| Kamend Term Deposit                       |                                             | Currency                    | Current<br>Balance | GBP<br>Equivalent |
| Redeem Term Deposit                       | T-104-CORE_COMB_STMT                        | GBP                         | 1,000.00           | 1,000.00          |
| IT Ma Adlance Chataman the Tama Damasita  | T-104-CORE_COMB_STMT                        | GBP                         | 1,000.00           | 1,000.00          |
| Adnoc Statement for Term Deposits         | Total Islamic Term Deposit A                | Account (GBP Equivalent)    | 2,000.00           |                   |
| Top-up Term Deposit                       | Grand Total for Islamic Term Deposit A      | ccounts (GBP Equivalent)    | 2,000.00           |                   |
|                                           | Grand Total for All Term De                 | posit Accounts (GBP Equiv   | (alent)            | 11,000.00         |

#### **Field Description**

Field Name

Description

#### **Top-Up Details**

Note: The Top-Up is not applicable for Islamic TD products.

| Top-Up Date       | [Display]<br>Displays the <b>Date</b> on which <i>Top-Up</i> is done.               |
|-------------------|-------------------------------------------------------------------------------------|
| Top-Up Amount     | [Display]<br>Displays the <b>Top-Up Amount</b> .                                    |
| Top-Up Reference  | [Display]                                                                           |
| Number            | Displays the <i>Top-Up Reference Number</i> after <i>Top-Up</i> is done.            |
| Revised Principal | [Display]                                                                           |
| Amount            | Displays the <i>Principal Amount</i> after <i>Top-Up</i> is done.                   |
| Revised Maturity  | [Display]                                                                           |
| Amount            | Displays the <i>Revised Maturity Amount</i> .                                       |
| Narration         | [Display]<br>Displays the <i>Description</i> put by the user during <i>Top-Up</i> . |

1. Click the **Back** button on the *Term Deposit Details* screen to return to the previous screen.

OR

Click the **Top-up this Deposit** button. The system displays the *Top-up* screen as per the *Product Configuration*.

OR

Click the **Term Deposit Activity** button. The system displays the *Term Deposit Activity* screen (For details, refer to the section Term Deposit Activity).

#### **Top-Up Term Deposit**

| Гор-up Term Deposit                               | 30-05-2014 15:37:36 GMT +0530 ? 💼 ★ 🗔 🧗       |     |
|---------------------------------------------------|-----------------------------------------------|-----|
| Account Details                                   |                                               | ~   |
| Account Number: PA10008524561                     | Product Name: TOPUP                           | ?   |
| Holding Pattern: Single                           | Mode of Operation:                            |     |
| Primary Customer: 00008524                        | Account Holder Name: STEST1                   | C   |
| Deposit Details                                   |                                               | •   |
| Interest Rate: 15.40%                             | Maturity Amount: 100.04                       | C   |
| Maturity Date: 25-06-2013                         | Current Principal Amount: 100.00              |     |
| Deposit Date: 24-06-2013                          | Original Principal Amount: 100.00             |     |
| Value Date: 24-06-2013                            | Hold Amount: 0.00                             |     |
| Term of Deposit: 1Day                             | Current Balance: 100.00                       |     |
| Deposit Certificate Number:                       | Currency: GBP                                 |     |
| Term Deposit Status: Opened                       |                                               |     |
| Maturity Instructions                             |                                               |     |
| Rollover Instructions: Renew Principal and Profit |                                               |     |
|                                                   |                                               |     |
| Top-up Date: 11-03-2014                           | Source Account*: 00008524 PA10008524018 Ban 🔻 | 0   |
| Top-up Amount*: 500 GBP                           | Narration:                                    |     |
| Top-up Amount: Minimum:100.00 Maximum:500,000.00  | View Interest and Maturity Projection         |     |
| Top-up Amount in Multiple of 100.00               |                                               |     |
|                                                   | Cancel Sub                                    | mit |

#### **Top-Up Details**

#### **Field Description**

| Field Name | Description |  |  |
|------------|-------------|--|--|
|------------|-------------|--|--|

#### **Top-Up Details**

Note: The Top-Up is not applicable for *Islamic TD* products.

| [Display]                                                                         |
|-----------------------------------------------------------------------------------|
| Displays the current date.                                                        |
| [Mandatory, Dropdown] Select the desired <i>Source Account</i> from the dropdown. |
| [Mandatory, Input Box, 15]<br>Enter the desired <i>Top-Up Amount</i>              |
|                                                                                   |

| Field Name                               | Description                                                                                                    |
|------------------------------------------|----------------------------------------------------------------------------------------------------|
| Top-Up Details                           |                                                                                                    |
| Top-up Amount<br>Range                   | [Display]<br>Displays the minimum and maximum range for <i>Top-up Amount</i> .<br>It also displays that amount should be in multiple of 100.00. |
| Narration                                | [Optional, Input Box, 35]<br>Enter the <i>Description for Top-Up</i> .                                                                          |
| View Interest and<br>Maturity Projection | [Action Button]<br>Click the <b>View Interest and Maturity Projection</b> button to view<br>the <i>TD Maturity</i> projection after top-up.     |
| Submit                                   | [Action Button]<br>Click <b>Submit</b> to submit the details.                                                                                   |
| Cancel                                   | [Action Button]<br>Click <b>Cancel</b> to cancel the transaction.                                                                               |

The following *Verify* page is displayed.

#### **Top-up Term Deposit - Verify**

| op-up Term Deposit - Verify                       | 30-05-2014 15:38:19 GMT +0530 ? 🚔 ★ 💷 🛅 🗙          |
|---------------------------------------------------|----------------------------------------------------|
| Account Details                                   | ×                                                  |
| Account Number: PA10008524561                     | Product Name: TOPUP                                |
| Holding Pattern: Single                           | Mode of Operation:                                 |
| Primary Customer: 00008524                        | Account Holder Name: STEST1                        |
| Deposit Details                                   | •                                                  |
| Profit Rate: 15.40%                               | Maturity Amount: 100.04                            |
| Maturity Date: 25-06-2013                         | Current Principal Amount: 100.00                   |
| Deposit Date: 24-06-2013                          | Original Principal Amount: 100.00                  |
| Value Date: 24-06-2013                            | Hold Amount: 0.00                                  |
| Term of Deposit: 1Day                             | Current Balance: 100.00                            |
| Deposit Certificate Number:                       | Currency: GBP                                      |
| Term Deposit Status: Opened                       |                                                    |
| Maturity Instructions                             |                                                    |
| Rollover Instructions: Renew Principal and Profit |                                                    |
| Top-up Term Deposit                               |                                                    |
| Top-up Date: 11-03-2014                           | 00008524 PA10008524018 Bank Futura -<br>Branch PA1 |
| Top-up Amount: 500.00GBP                          | Narration:                                         |
|                                                   | Change Confirm                                     |

2. Click **Confirm** to confirm the details. The following page is displayed.

#### Top-up Term Deposit - Confirm

| Top-up Term Deposit - Confirm                                  | 30-05-2014 15:38:19 GMT +0530 ? 📅 ★ 💷 🖻 🗙                          |
|----------------------------------------------------------------|--------------------------------------------------------------------|
| S Transaction submitted for Top-up Term Deposit having referer | ice 183281383988157 has been set to status Auto Authorized.        |
| Deposit Details                                                |                                                                    |
| Profit Rate: 15.40%                                            | Maturity Amount: 100.04                                            |
| Maturity Date: 25-06-2013                                      | Current Principal Amount: 100.00                                   |
| Deposit Date: 24-06-2013                                       | Original Principal Amount: 100.00                                  |
| Value Date: 24-06-2013                                         | Hold Amount: 0.00                                                  |
| Term of Deposit: 1Day                                          | Current Balance: 100.00                                            |
| Deposit Certificate Number:                                    | Currency: GBP                                                      |
| Term Deposit Status: Opened                                    |                                                                    |
| Account Details                                                |                                                                    |
| Account Number: PA10008524561                                  | Product Name: TOPUP                                                |
| Holding Pattern: Single                                        | Mode of Operation:                                                 |
| Primary Customer: 00008524                                     | Account Holder Name: STEST1                                        |
| Maturity Instructions                                          |                                                                    |
| Rollover Instructions: Renew Principal and Profit              |                                                                    |
| Top-up Term Deposit                                            |                                                                    |
| Top-up Date: 11-03-2014                                        | Source Account: 00008524 PA10008524018 Bank Futura -<br>Branch PA1 |
| Top-up Amount: 500.00GBP                                       | Narration:                                                         |
|                                                                | ОК                                                                 |

3. Click OK.

# 5. Term Deposit Activity

This option allows you to view and download the account activity for any *TD Account* under the *Customer IDs* mapped to the user. The user can get the *TD Activity Details* for a given period, i.e. *Current Period*, *Previous Period*, or for a specified period.

#### To view Term Deposit Activity:

1. Navigate to *Accounts > Deposits > Term Deposit Details*. The following screen is displayed.

#### **Term Deposit Activity**

| Term Deposit Ac                                                                 | tivity                                               |                           |                                        | ? 츈 ★ 🛛 🖻 ×                          |
|---------------------------------------------------------------------------------|------------------------------------------------------|---------------------------|----------------------------------------|--------------------------------------|
| Type of Term<br>Deposit*:                                                       | O Active Term Depo                                   | sit 💿 Closed Term Deposit |                                        | <b>«</b>                             |
| Select Account*:                                                                | 10411271 104041                                      | 1271083 CORE_COMB_STMT    | <ul> <li>Transaction Type*:</li> </ul> | Both Debit and Credit Transactions 🔻 |
| Search By*:                                                                     | Current Period                                       | •                         |                                        |                                      |
| From Date**:                                                                    |                                                      |                           | To Date**:                             |                                      |
| From Amount:                                                                    |                                                      |                           | To Amount:                             |                                      |
| Sort By*:                                                                       | Value Date 🔹                                         |                           | Sort Order*:                           | Descending 🔻                         |
| *:Dates specified are the<br>*:Indicates mandatory fi<br>**:Indicates mandatory | e value dates.<br>ield.<br>if particular option is i | enabled.                  |                                        | Submit                               |

#### **Field Description**

| Field Name       | Description                                                                                                    |  |  |
|------------------|----------------------------------------------------------------------------------------------------|--|--|
| Type of Term     | [Mandatory, Radio Button]                                                                                                    |  |  |
| Deposit          | Select the desired option from the following options:                                                                                    |  |  |
|                  | Active Term Deposit                                                                                                    |  |  |
|                  | Closed Term Deposit                                                                                                    |  |  |
| Select Account   | [Mandatory, Drop-Down]                                                                                                    |  |  |
|                  | Select the <i>TD Account</i> to make an activity query. The drop down lists out the accounts mapped to the user from the drop-down list. |  |  |
| Transaction Type | [Mandatory, Drop-Down]                                                                                                    |  |  |
|                  | Select the Transaction Type from the drop-down list.                                                                                     |  |  |
|                  | The options are:                                                                                                    |  |  |
|                  | <ul><li>Both Debits and Credits</li><li>Only Debits</li></ul>                                                                            |  |  |

Only Credits

| Field Name  | Description                                                                                                    |  |  |  |
|-------------|----------------------------------------------------------------------------------------------------|--|--|--|
| Search By   | [Mandatory, Drop-Down]                                                                                                    |  |  |  |
|             | Select the period for which the <i>TD Activity Details</i> are required from the drop-down list.                                                                                                    |  |  |  |
|             | The options are:                                                                                                    |  |  |  |
|             | <ul> <li>Current Period</li> <li>Previous Period</li> <li>Last n transaction</li> <li>Last n days</li> <li>Today's transactions</li> <li>Yesterday's transactions</li> <li>Previous fortnight</li> <li>Previous month</li> <li>Previous quarter</li> <li>Previous 6 months</li> <li>Specified Period</li> </ul> |  |  |  |
| From Date   | [Conditional, Pick List]                                                                                                    |  |  |  |
|             | Select the date from which the <i>TD Account Activity</i> has to be viewed from the pick list.                                                                                                    |  |  |  |
|             | This is applicable only if the <i>specific period</i> option is selected in <i>Search By</i> field.                                                                                                    |  |  |  |
| To Date     | [Conditional, Pick List]                                                                                                    |  |  |  |
|             | Select the date until which the <i>TD Account Activity</i> has to be viewed from the pick list.                                                                                                    |  |  |  |
|             | This is applicable only if <i>Specific Period</i> option is selected in <i>Search By</i> field.                                                                                                    |  |  |  |
| From Amount | [Optional, Numeric, 10]                                                                                                    |  |  |  |
|             | Type the amount from which the <i>TD Account Activity</i> has to be viewed.                                                                                                    |  |  |  |
| To Amount   | [Optional, Numeric, 10]                                                                                                    |  |  |  |
|             | Type the amount until which the <i>TD Account Activity</i> has to be viewed.                                                                                                    |  |  |  |
| Sort By     | [Optional, Drop-Down]                                                                                                    |  |  |  |
|             | Select the appropriate option to sort the <i>Search</i> result. The options are:                                                                                                    |  |  |  |
|             | <ul><li>Transaction Date</li><li>Value Date</li></ul>                                                                                                    |  |  |  |

Amount

| Field Name                       | Description                              |
|----------------------------------|------------------------------------------|
| Sort Order [Optional, Drop-Down] |                                          |
|                                  | Select the appropriate order of display. |
|                                  | The options are:                         |
|                                  | Descending     Assending                 |
|                                  | • Ascending                              |

2. Click the **Submit** button. The system displays details in the *Term Deposit Activity* screen.

#### **Term Deposit Activity**

|                                                                                   | livity                                   |                                                                      |                                                                                                    |                          |                                  | ? 🖻 1          |                                                                  |
|-----------------------------------------------------------------------------------|------------------------------------------|----------------------------------------------------------------------|----------------------------------------------------------------------------------------------------|--------------------------|----------------------------------|----------------|------------------------------------------------------------------|
| Type of Term<br>Deposit*:                                                         | O Active Term De                         | posit 💿 Closed Term                                                  | Deposit                                                                                                    |                          |                                  |                |                                                                  |
| Select Account*:                                                                  | 10411271 1040                            | 411271083 CORE_CO                                                    | MB_STMT   Trans                                                                                                  | action Type*:            | Both Debit and                   | d Credit Tra   | insactions 🔻                                                     |
| Search By*:                                                                       | Current Period                           | •                                                                    |                                                                                                    |                          |                                  |                |                                                                  |
| From Date**:                                                                      | Ê                                        | <b>*</b>                                                             |                                                                                                    | To Date**:               |                                  |                |                                                                  |
| From Amount:                                                                      |                                          |                                                                      |                                                                                                    | To Amount:               |                                  |                |                                                                  |
| Sort By*:                                                                         | Value Date                               | •                                                                    |                                                                                                    | Sort Order*:             | Descending 🔻                     |                |                                                                  |
|                                                                                   |                                          |                                                                      |                                                                                                    |                          |                                  |                | Subm                                                             |
| Account Number                                                                    |                                          |                                                                      | Account Currency                                                                                                 | У                        |                                  |                | Subm                                                             |
| Account Number<br>1040411271083                                                   |                                          |                                                                      | Account Currenc                                                                                                  | y                        |                                  |                | Subm                                                             |
| Account Number<br>1040411271083                                                   |                                          |                                                                      | Account Currenc<br>EUR                                                                                           | y                        |                                  |                | Subm<br>Pages: (1)                                               |
| Account Number<br>1040411271083<br>Transaction Date                               | Value Date                               | Transaction<br>Reference No.                                         | Account Currency<br>EUR<br>Description                                                                           | y<br>Debit               | c                                | redit          | Subm<br>Pages: (1)<br>Balar                                      |
| Account Number<br>1040411271083<br>Transaction Date<br>10-Mar-2014                | Value Date<br>10-Mar-2014                | Transaction<br>Reference No.<br>104FTRQ140695003                     | Account Currency<br>EUR<br>Description<br>ACCOUNT TO ACCOUNT<br>TRANSFER_1                                       | y<br>Debit               | C<br>1,000.00                    | redit          | Subm<br>Pages: (1)<br>Balar<br>0.                                |
| Account Number<br>1040411271083<br>Transaction Date<br>10-Mar-2014<br>10-Mar-2014 | Value Date<br>10-Mar-2014<br>10-Mar-2014 | Transaction<br>Reference No.<br>104FTRQ140695003<br>104DEBK1406904MQ | Account Currency<br>EUR<br>Description<br>ACCOUNT TO ACCOUNT<br>TRANSFER_1<br>NEW DEPOSIT                        | y<br>Debit               | C<br>1,000.00                    | redit          | Subm<br>Pages: (1)<br>Balar<br>0,<br>1,000.00 1,000.             |
| Account Number<br>1040411271083<br>Transaction Date<br>10-Mar-2014<br>10-Mar-2014 | Value Date<br>10-Mar-2014<br>10-Mar-2014 | Transaction<br>Reference No.<br>104FTRQ140695003<br>104DEBK1406904MQ | Account Currency<br>EUR<br>Description<br>ACCOUNT TO ACCOUNT<br>TRANSFER_1<br>NEW DEPOSIT<br>Select Download For | y<br>Debit<br>rmat:Selec | C<br>1,000.00<br>:t Download For | redit<br>mat • | Subm<br>Pages: (1)<br>Balar<br>0,<br>1,000.00 1,000.<br>Download |

#### **Field Description**

| Field Name     | Description                                                                                                    |
|----------------|----------------------------------------------------------------------------------------------------|
| Account Number | [Display]<br>This field displays the <i>TD Account Number</i> for which the<br><i>Account Activity</i> has been displayed. |

| Field Name                | Description                                                                                                    |
|---------------------------|----------------------------------------------------------------------------------------------------|
| Account Currency          | [Display]<br>This field displays the <i>Base Currency</i> of the TD Account.                                                                                                    |
| Transaction Date          | [Display]<br>This column displays the date on which the transaction<br>was done.                                                                                                    |
| Value Date                | [Display]<br>This column displays the value date as per the bank for<br>the transaction.                                                                                                    |
| Transaction Reference No. | [Display]<br>This column displays the reference, if any, for the<br>transaction.                                                                                                    |
| Description               | [Display]<br>This column displays a brief description for the transaction.                                                                                                    |
| Debit                     | [Display]<br>This column displays the <i>Debit Amount</i> of the transaction.                                                                                                    |
| Credit                    | [Display]<br>This column displays the <i>Credit Amount</i> of the transaction.                                                                                                    |
| Balance                   | [Display]<br>This column displays the <i>Balance</i> in the account after the respective transaction.                                                                                       |
| Select Download Format    | [Conditional, Drop-Down]<br>Select the <i>Format for Download</i> from the drop-down list.<br>The options are:<br>• Excel Format<br>• PDF Format<br>• QIF Format<br>• QFX Format<br>• MT940 |

**Note**: The *Running Balance* to be displayed if the *Current Period* or the *Period Search* is selected with *Sort By Value Date* option only.

3. Click the **Download** button. The system displays the *File Download* screen.

#### File Download

| File Dov | vnload 🛛 🔀                                                                                                    |
|----------|----------------------------------------------------------------------------------------------------|
| Do you   | u want to open or save this file?                                                                                                    |
|          | Name: 3566_1231220094408.CSV<br>Type: Microsoft Office Excel 97-2003 Worksheet<br>From: 10.180.81.245                                                                                    |
|          | Open Save Cancel                                                                                                    |
| 1        | While files from the Internet can be useful, some files can potentially<br>harm your computer. If you do not trust the source, do not open or<br>save this file. <u>What's the risk?</u> |

4. Click the **Open** button to open and view the file. OR

Click the **Save** button to save the file. OR Click the **Cancel** button to close this screen.

# 6. Open Term Deposit

This option allows you to open a new term deposit account with the Bank.

#### To open a Term Deposit:

1. Navigate to **Accounts > Deposits > Open Term Deposit**. The system displays the *Open Term Deposit* screen as shown below.

#### **Open Term Deposit**

| Open Term Deposit                                                           |                                                              |                                           |                            | ? ⊕ ★                 |          |
|-----------------------------------------------------------------------------|--------------------------------------------------------------|-------------------------------------------|----------------------------|-----------------------|----------|
| Existing Template:                                                          |                                                              | ٩                                         |                            |                       | <b>«</b> |
| New:                                                                        |                                                              |                                           |                            |                       |          |
| Customer Details *                                                          |                                                              |                                           |                            |                       |          |
| Holding Pattern: 💿 Singl                                                    | e 🔍 Joint                                                    |                                           |                            |                       |          |
| Joint Customer1:                                                            |                                                              |                                           |                            |                       |          |
| Joint Customer2:                                                            |                                                              |                                           |                            |                       |          |
| Deposit Details*                                                            |                                                              |                                           |                            |                       |          |
| Choose Deposit Product:                                                     | Select                                                       | <b>v</b>                                  |                            |                       |          |
| Deposit Amount: Currency                                                    | -                                                            |                                           |                            |                       |          |
| Choose: <ul> <li>Period of</li> </ul>                                       | of Deposit 🔍 Maturity Dat                                    | e                                         |                            |                       |          |
| Period of Deposit: Years                                                    | s Months                                                     | Days                                      |                            |                       |          |
| Maturity Date:                                                              |                                                              |                                           |                            |                       |          |
| View Intere                                                                 | st and Maturity Projection                                   |                                           |                            |                       |          |
| Source Account:                                                             | Select                                                       | <b>v</b>                                  |                            |                       |          |
| Please Note: We may re-calculate the actual maturity date will be displayed | e Maturity date specified ab<br>on final screen on booking t | ove while opening de<br>the Term deposit. | posit based on holiday and | other considerations. | The      |
| Payout Details*                                                             |                                                              |                                           |                            |                       |          |
| Maturity Instructions:S                                                     | elect                                                        |                                           | ¥                          |                       |          |
|                                                                             |                                                              |                                           | Save as Draft              | Save as Template      | Submit   |
|                                                                             |                                                              |                                           | Cli                        | ick here to call      | <b>^</b> |

#### **Field Description**

| Field Name        | Description                                                                                              |
|-------------------|----------------------------------------------------------------------------------------------------|
| Existing Template | [Optional, Radio button – Lookup Icon]                                                                   |
|                   | Select the <i>Existing Template</i> radio button to select the existing template to open a term deposit. |
|                   | Click the <b>Lookup</b> icon to select the desired template from the available list of templates.        |
| New               | [Optional, Radio button]<br>Select the <b>New</b> radio button to open a new term deposit.               |
|                   |                                                                                                    |

| Field Name             | Description                                                                                                    |
|------------------------|----------------------------------------------------------------------------------------------------|
| Customer Details       |                                                                                                    |
| Holding Pattern        | [Mandatory, Radio button]<br>Select the radio button for the <i>Holding Pattern</i> .<br>The option are as follows:                                                         |
|                        | <ul> <li>Single: If this option is selected for the single term deposit account holder.</li> <li>Joint: If this option is selected for the joint account holder.</li> </ul> |
| Joint Customer Id 1    | [Conditional, Alphanumeric, 10]                                                                                                    |
|                        | Type the first Joint Customer Id.                                                                                                    |
|                        | This field is enabled if the <i>Joint</i> radio button is selected as <i>Holding Pattern</i> .                                                                              |
| Joint Customer Id 2    | [Conditional, Alphanumeric, 10]                                                                                                    |
|                        | Type the second joint Customer Id.                                                                                                    |
|                        | This field is enabled if the <i>Joint</i> radio button is selected as <i>Holding Pattern</i> .                                                                              |
| Deposit Details        |                                                                                                    |
| Choose Deposit Product | [Mandatory, Drop-Down]                                                                                                    |
|                        | Select the Deposit Product for which you wish to open a Term Deposit Account.                                                                                               |
| Source Account         | [Mandatory, Drop-Down]                                                                                                    |
|                        | Select the <i>Source Account</i> for the deposit from the drop-<br>down list.                                                                                               |
| Deposit Amount         | [Optional, Drop-down]                                                                                                    |
| Currency               | Select the desired <i>Currency Type</i> from the options available in the drop-down list.                                                                                   |
| Deposit Amount         | [Mandatory, Numeric, 10]                                                                                                    |
|                        | Type the amount to be deposited.                                                                                                    |
| Choose                 | [Mandatory, Radio Button]                                                                                                    |
|                        | This field allows you to select <i>Term Deposit Maturity</i> in terms of <i>Period of Deposit</i> or <i>Maturity Date</i> .                                                 |
|                        | The available values are:                                                                                                    |
|                        | Period of Deposit                                                                                                    |

Maturity Date

| Field Name               | Description                                                                                                    |  |
|--------------------------|----------------------------------------------------------------------------------------------------|--|
| Choose Period of         | [Conditional, 3, Input Boxes]                                                                                                    |  |
| Deposit                  | This field allows you to enter the <i>Period</i> (Tenor) of Deposit<br>in terms of - Years, Months and Days.                                                                                                    |  |
| Maturity Date            | [Conditional, Date picker or Read Only/Display]                                                                                                    |  |
|                          | This field displays the <i>Maturity Date</i> based on the <i>Period</i> chosen (Tenure) by you.                                                                                                    |  |
| Payout Details           |                                                                                                    |  |
| Maturity Instructions    | [Mandatory, Drop-Down]                                                                                                    |  |
|                          | Select the <i>Maturity Instruction</i> for the deposit from the drop-down list.                                                                                                    |  |
|                          | The options for <i>Conventional Deposit Products</i> are as follows:                                                                                                    |  |
|                          | Close on Maturity (No Rollover)                                                                                                    |  |
|                          | <ul> <li>Renew Principal and Interest</li> <li>Renew principal only and transfer interest to a</li> </ul>                                                                                                    |  |
|                          | CASA account                                                                                                    |  |
|                          | remaining amount                                                                                                    |  |
|                          | <ul> <li>The options for Islamic Deposit Products are as<br/>follows:</li> </ul>                                                                                                    |  |
|                          | <ul> <li>Close on Maturity (No Rollover)</li> </ul>                                                                                                    |  |
|                          | <ul> <li>Renew Principal and Profit</li> <li>Renew principal only and transfer Profit to a</li> </ul>                                                                                                    |  |
|                          | CASA account Renew Special Amount and Pay Out the                                                                                                    |  |
|                          | remaining amount                                                                                                    |  |
| Account Transfer Options | [Conditional, Drop-Down]                                                                                                    |  |
|                          | Select the account to which the principal and interest are to be transferred from the drop-down list.                                                                                                    |  |
|                          | The options are as follows:                                                                                                    |  |
|                          | Transfer to users mapped accounts     Transfer to internal bank account                                                                                                    |  |
|                          | <ul> <li>Transfer through domestic clearing network</li> </ul>                                                                                                    |  |
|                          | This field is not displayed if the <i>Renew Principal and</i><br><i>Interest</i> option is selected from the <i>Maturity Instruction</i><br>drop-down list for <i>Conventional Products</i> and if the <i>Renew</i><br><i>Principal and Profit</i> option is selected from the <i>Maturity</i><br><i>Instruction</i> drop-down list for the <i>Islamic Product</i> . |  |

| Field Name       | Description                                                                                                    |  |  |
|------------------|----------------------------------------------------------------------------------------------------|--|--|
| Account          | [Conditional, Alphanumeric, 20]                                                                                                    |  |  |
|                  | Type the account number to which the <i>Interest and Principal</i> will be transferred.                                                                                          |  |  |
|                  | This field is enabled if the following options are selected from the <i>Account Transfer</i> options drop-down list.                                                             |  |  |
|                  | <ul> <li>Transfer to Internal Bank Account</li> <li>Transfer through Domestic Clearing Network</li> </ul>                                                                        |  |  |
|                  | [Conditional, Drop-Down]                                                                                                    |  |  |
|                  | Select the account to which the interest is to be transferred from the drop-down list.                                                                                           |  |  |
|                  | This field is a drop -down list, if the <i>Transfer to Users</i><br><i>Mapped Accounts</i> option is selected from the <i>Account</i><br><i>Transfer</i> options drop-down list. |  |  |
| Network Type     | [Conditional, Drop-Down]                                                                                                    |  |  |
|                  | Select the Type of the Network from the dropdown list.                                                                                                    |  |  |
|                  | This field is enabled if the <i>Transfer through Domestic</i><br><i>Clearing Network</i> option is selected from the <i>Account</i><br><i>Transfer</i> options drop-down list.   |  |  |
| Beneficiary Name | [Mandatory, Alphanumeric, 35]                                                                                                    |  |  |
|                  | Enter the Beneficiary Name.                                                                                                    |  |  |
|                  | This field is enabled if the <i>Transfer through Domestic</i><br><i>Clearing Network</i> option is selected from the <i>Account</i><br><i>Transfer</i> options drop-down list.   |  |  |
| Bank Code        | [Conditional, Drop-Down]                                                                                                    |  |  |
|                  | Select the Bank Code from the pick list.                                                                                                    |  |  |
|                  | This field is enabled if the <i>Transfer through Domestic</i><br><i>Clearing Network</i> option is selected from the <i>Account</i><br><i>Transfer</i> options drop-down list.   |  |  |
| Bank Name        | [Display]                                                                                                    |  |  |
|                  | This field displays the Bank Name in the clearing network.                                                                                                    |  |  |
|                  | If you select <i>Bank Code</i> then this field will get populated automatically.                                                                                                 |  |  |
| Bank Address     | [Display]                                                                                                    |  |  |
|                  | This field displays the Address of the bank.                                                                                                    |  |  |
|                  | If you select <i>Bank Code</i> then this field will get populated automatically.                                                                                                 |  |  |

| Field Name      | Description                                                                                                    |
|-----------------|----------------------------------------------------------------------------------------------------|
| City            | [Display]                                                                                                    |
|                 | This field displays the city in which the bank belongs.                                                               |
|                 | If you select <i>Bank Code</i> then this field will get populated automatically.                                      |
| Rollover Amount | [Conditional, Numeric, 20]                                                                                            |
|                 | Type the amount which will be renewed at maturity.                                                                    |
|                 | This field is enabled if the <i>Renew Special Amount</i> option is selected in the <i>Maturity Instruction</i> field. |

2. Click the **Save as Draft** button to create a draft version of the transaction. You can use the draft version later to initiate the payment.

**Note**: You can enter details in parts and save. The submission of the entered details can be done on any preferred date.

#### OR

Click the **Save as Template** button to create a payment template of the transaction. You can use the template later to initiate the payment. The *Template Access Type* is mandatory while saving the template. The *Public Templates* are available to other users of the customer whereas the *Private Templates* are available to user who creates it. OR

Click the **Submit** button. The system displays the Open Term Deposit – Verify screen.

#### **Open Term Deposit - Verify**

| Open Term Deposit - Verify                                                                                                    | ? ☆ ★ 🗉 🖻 ×                         |
|----------------------------------------------------------------------------------------------------|-------------------------------------|
| Customer Details                                                                                                    |                                     |
| Holding Pattern: Single                                                                                                    |                                     |
| Deposit Details                                                                                                    |                                     |
| Deposit Product: TOPUP                                                                                                    |                                     |
| Source Account: 1040410902043                                                                                                    |                                     |
| Deposit Amount: 22,000.00 GBP                                                                                                    |                                     |
| Period of Deposit: 30 Day(s)                                                                                                    |                                     |
| Maturity Date: 10-04-2014                                                                                                    |                                     |
| Please Note: We may re-calculate the Maturity date specified above while opening deposit based on holiday ar<br>maturity date will be displayed on final screen on booking the Term deposit. | nd other considerations. The actual |
| Payout Details                                                                                                    |                                     |
| Maturity Instructions: Renew Principal and Interest                                                                                                    |                                     |
|                                                                                                    | Change Confirm                      |

3. Click the **Confirm** button. The system displays the *Open Term Deposit Confirmation* screen.

OR

Click the **Change** button to change the details.

#### **Open Term Deposit - Confirmation**

User Manual Oracle FLEXCUBE Direct Banking Corporate Term Deposit

|                                                                                                    | . 1                              |
|----------------------------------------------------------------------------------------------------|----------------------------------|
| Transaction submitted for Open Term Deposit having reference 144722599518535 has been set to status A<br>Transaction with reference number 144722599518535 is in Under Process state.           | uto Authorized.                  |
| Customer Details                                                                                                    |                                  |
| Holding Pattern: Single                                                                                                    |                                  |
| Deposit Details                                                                                                    |                                  |
| Deposit Product: TOPUP                                                                                                    |                                  |
| Source Account: 1040410902043                                                                                                    |                                  |
| Deposit Amount: 22,000.00 GBP                                                                                                    |                                  |
| Period of Deposit: 30 Day(s)                                                                                                    |                                  |
| Maturity Date: 10-04-2014                                                                                                    |                                  |
| Please Note: We may re-calculate the Maturity date specified above while opening deposit based on holiday and o<br>maturity date will be displayed on final screen on booking the Term deposit. | other considerations. The actual |
| Payout Details                                                                                                    |                                  |
| Maturity Instructions: Renew Principal and Interest                                                                                                    |                                  |
|                                                                                                    | OK E-Receip                      |

- 4. Click **E-Receipt** to generate an *E-Receipt* of the transaction.
- 5. Click **OK** to complete the transaction.

# 7. Amend Term Deposit

This option allows you to modify the maturity instructions of the selected TD. The maturity instructions include the *Principal and Interest Amount Transfer Details*.

#### To Amend the Term Deposit:

1. Navigate to **Accounts > Deposits > Amend Term Deposit**. The system displays the *Amend Term Deposit* screen as shown below.

#### Amend Term Deposit

| ORACLE Sarita K 💌 🏠                                                                                         |                                                                  |          |     |          |               |               |                     | С<br>С            |       |        |
|----------------------------------------------------------------------------------------------------|------------------------------------------------------------------|----------|-----|----------|---------------|---------------|---------------------|-------------------|-------|--------|
| «                                                                                                    | Home                                                             | Accounts | PFM | Payments | Receive Money | Bill Payments | New Account Opening | Wealth Management | Tools | Card » |
| Ar                                                                                                    | Amend Term Deposit ? 🖶 🖈 🗆 🖻 🗙                                   |          |     |          |               |               |                     |                   |       |        |
| Ac                                                                                                    | Account Number Click here Current Balance GBP Current Equivalent |          |     |          |               |               |                     |                   |       |        |
| 10411271-MUSTU INGUSTRES<br>1040411271083- TD WITH NORMAL TENOR AND PENALTY-104-CORE COMB STMT EUR 1,000.00 |                                                                  |          |     |          |               |               | 896.06              |                   |       |        |
| Total Term Deposit Account (GBP Equivalent)                                                                 |                                                                  |          |     |          |               |               | /alent)             | 896.06            |       |        |
| Grand Total for Conventional Term Deposit Accounts (GBP Equivalent) 8                                       |                                                                  |          |     |          |               |               | 896.06              |                   |       |        |

2. Click the *Account Number* hyperlink to view the details of the *Term Deposit* under that account number. The system displays the *Amend Term Deposit - Initiate* screen.

| ORACLE                                               |                              |                           |                                               | Sarita K 🔻 🛕 👂      | ⊠ ✿ 心        |  |
|------------------------------------------------------|------------------------------|---------------------------|-----------------------------------------------|---------------------|--------------|--|
| « Home Accounts PFM Paym                             | nents Receive Money          | Bill Payments             | New Account Opening                           | Wealth Management   | Tools Card » |  |
| Amend Term Deposit                                   |                              |                           |                                               | ? 🖻                 | * = = ×      |  |
| Account Details                                      |                              |                           |                                               |                     | <b>«</b>     |  |
| Account Number: 1040411                              | 271083                       |                           | Product Name: TD                              | WITH NORMAL TENOR A | ND PENALTY   |  |
| Holding Pattern: Single<br>Primary Customer: 1041127 | /1                           |                           | Mode of Operation:<br>Account Holder Name: Mu | stu Industries      |              |  |
| Deposit Details                                      |                              |                           |                                               |                     |              |  |
| Interest Rate: 12.00%                                |                              |                           | Maturity Amount: 0.0                          | D                   |              |  |
| Maturity Date: 10-04-20                              | 014                          | Cu                        | rrent Principal Amount: 1,0                   | 00.00               |              |  |
| Deposit Date: 10-03-2                                | 014                          | Or                        | iginal Principal Amount: 1,0                  | 00.00               |              |  |
| Value Date: 10-03-2                                  | 014                          | Hold Amount: 0.00         |                                               |                     |              |  |
| Term of Deposit: 1 Month                             | (s)                          | Current Balance: 1,000.00 |                                               |                     |              |  |
| Deposit Certificate Number:                          |                              |                           | Currency: EUF                                 | 2                   |              |  |
| Term Deposit Status: Opened                          |                              |                           |                                               |                     |              |  |
| Current Maturity Instructions                        |                              |                           |                                               |                     |              |  |
| Maturity Instructions: Renew P                       | rincipal and Interest        | Ma                        | ke the required changes                       |                     |              |  |
| ■ Payout Details*                                    |                              |                           |                                               |                     |              |  |
| Maturity Instructions: Renew F                       | Principal and Pay Out the Ir | nterest                   | •                                             |                     |              |  |
| Account Transfer Option: Transfer                    | to users Mapped accounts     | ; <b>•</b>                |                                               |                     |              |  |
| Account: 10411                                       | 271 1040411271050 COF        | RE_COMB_STMT              | ·                                             |                     |              |  |
|                                                      |                              |                           |                                               | Bad                 | ck Initiate  |  |
|                                                      |                              |                           |                                               |                     |              |  |
| Dashboard Amend Term                                 |                              |                           |                                               |                     | C            |  |

#### **Amend Term Deposit - Initiate**

#### **Field Description**

| Field Name                  | Description                                                                          |
|-----------------------------|--------------------------------------------------------------------------------------|
| Account Details             |                                                                                      |
| Primary Customer            | [Display]<br>This field displays the <i>Customer Id</i> .                            |
| Account Number              | [Display]<br>This field displays the <i>Account Number</i> of the customer.          |
| Product Name                | [Display]<br>This field displays <i>Product Name</i> of the term deposit.            |
| Currency                    | [Display]<br>This field displays the <i>Currency</i> of the amount deposited.        |
| Current Balance             | [Display]<br>This field displays the <i>Balance</i> of that <i>Current Deposit</i> . |
| Account Holder<br>Name      | [Display]<br>This field displays the <i>Name</i> of the <i>Account Holder</i> .      |
| Deposit Details             |                                                                                      |
| Interest Rate               | [Display]<br>This field displays the <i>Rate of Interest</i> .                       |
| Maturity Amount             | [Display]<br>This field displays the <i>Maturity Amount</i> .                        |
| Deposit Date                | [Display]<br>This field displays the <i>Date</i> when the amount was deposited.      |
| Current Principal<br>Amount | [Display]<br>This field displays the <i>Current Principal Amount</i> .               |
| Maturity Date               | [Display]<br>This field displays the <i>Date</i> when the Deposit Matures.           |
| Deposit Amount              | [Display]<br>This field displays the <i>Deposit Amount</i> .                         |
| Interest Rate               | [Display]                                                                            |
|                             | <b>Note</b> : This field is displayed only for the <i>Conventional TD Accounts</i> . |

This field displays the Interest Rate.

| Field Name                    | Description                                                                                                    |  |  |  |  |
|-------------------------------|----------------------------------------------------------------------------------------------------|--|--|--|--|
| Profit Rate                   | [Display]                                                                                                    |  |  |  |  |
|                               | Note: This field is displayed only for Islamic TD Accounts.                                                               |  |  |  |  |
|                               | This field displays the Profit Rate.                                                                                      |  |  |  |  |
| Current Maturity Inst         | ructions                                                                                                    |  |  |  |  |
| Holding Pattern               | [Display]<br>This field displays the <i>Holding Pattern</i> .                                                             |  |  |  |  |
| Mode of Operation             | [Display]<br>This field displays the <i>Mode of Operation</i> .                                                           |  |  |  |  |
| Original Principal<br>Amount  | [Display]<br>This field displays the <i>Original Principal Amount</i> .                                                   |  |  |  |  |
| Value Date                    | [Display]<br>Displays the <i>Value Date</i> .                                                                             |  |  |  |  |
| Hold Amount                   | [Display]<br>Displays the <i>Hold Amount</i> .                                                                            |  |  |  |  |
| Term of Deposit               | [Mandatory, Input Box]<br>This field displays the <i>Period (Tenure) of deposit in Years,</i><br><i>Months and Days</i> . |  |  |  |  |
| Current Balance               | [Display]<br>Displays the <i>Current Balance</i> .                                                                        |  |  |  |  |
| Deposit Certificate<br>Number | [Display]<br>This field displays the <i>Deposit Certificate Number</i> .                                                  |  |  |  |  |
| Term Deposit<br>Status        | [Display]<br>This field displays the <i>Term Deposit Status</i> .                                                         |  |  |  |  |
| Profit Rate                   | [Display]<br>This field displays the <i>Profit Rate</i> .                                                                 |  |  |  |  |
|                               | Note: This field is displayed for Islamic TD Accounts.                                                                    |  |  |  |  |

#### **Current Maturity Instructions**

| Maturity     | [Display]                                      |
|--------------|------------------------------------------------|
| Instructions | This field displays the Maturity Instructions. |

#### **Current Payout Details**

| Field Name                  | Description                                                                                                    |  |  |  |  |  |
|-----------------------------|----------------------------------------------------------------------------------------------------|--|--|--|--|--|
| Payout Type                 | [Display]<br>This field displays the <i>Type of Payout</i> configured for the account.                                                                                                    |  |  |  |  |  |
| Percentage                  | [Display]<br>This field displays the <i>Percentage of Payout Amount</i> to be<br>transferred.                                                                                                    |  |  |  |  |  |
| Additional<br>Information   | [Display]<br>This field displays the additional information like <i>Bank Code</i> or<br><i>Branch Code</i> etc.                                                                                                    |  |  |  |  |  |
| Payout Details              |                                                                                                    |  |  |  |  |  |
| Maturity<br>Instructions    | <ul> <li>[Mandatory, Drop Down]</li> <li>Select the <i>Maturity Instruction</i> option from the drop down list.</li> <li>The options are: <ul> <li>Close on Maturity (No Rollover)</li> <li>Renew Principal and Profit</li> <li>Renew principal and payout the interest</li> <li>Renew special amount and payout the remaining amount</li> </ul> </li> </ul>                                                                                                    |  |  |  |  |  |
| Account Transfer<br>Options | <ul> <li>[Conditional, Drop-Down]</li> <li>Select the account to which the <i>Principal and Interest</i> are to be transferred from the drop-down list.</li> <li>The options are as follows: <ul> <li>Transfer to users mapped accounts</li> <li>Transfer to internal bank account</li> <li>Transfer through domestic clearing network</li> </ul> </li> <li>This field is not displayed if the <i>Renew Principal and Interest</i> option is selected from the <i>Maturity Instruction</i> drop-down list.</li> </ul> |  |  |  |  |  |
| Account                     | <ul> <li>[Conditional, Alphanumeric, 20]</li> <li>Type the account number to which the interest and principal will be transferred.</li> <li>This field is enabled if the following options are selected from the <i>Account Transfer</i> options drop-down list.</li> <li>Transfer to <i>Internal Bank Account</i></li> <li>Transfer through <i>Domestic Clearing Network</i></li> </ul>                                                                                                    |  |  |  |  |  |
| Network Type                | [Conditional, Dropdown]<br>Select the type of the network from the dropdown list.<br>This field is enabled if the <i>Transfer through Domestic Clearing</i><br><i>Network</i> option is selected from the <i>Account Transfer</i> options<br>drop-down list.                                                                                                    |  |  |  |  |  |

| Field Name               | Description                                                                                                    |
|--------------------------|----------------------------------------------------------------------------------------------------|
| Beneficiary Name         | [Mandatory, Alphanumeric, 35]<br>Enter the <i>Beneficiary Name</i> .                                                                                                    |
| Bank Code                | [Mandatory, Lookup]<br>Select the <i>Bank Code</i> from the pick list.<br>This field is enabled if the <i>Transfer through Domestic Clearing</i><br><i>Network</i> option is selected from the <i>Account Transfer</i> options<br>drop-down list. |
| Bank Name                | [Display]<br>This field displays the <i>Bank Name</i> in the <i>Clearing Network</i> which<br>will get populated automatically after the selection of <i>Bank Code</i> .                                                                          |
| Bank Address             | [Display]<br>This field displays the <i>Addr</i> ess of the bank which will get<br>populated automatically after the selection of <i>Bank Code</i> .                                                                                              |
| City                     | [Display]<br>This field displays the <i>City</i> which will get populated automatically<br>after the selection of <i>Bank Code</i> .                                                                                                    |
| Rollover Amount          | [Conditional, Numeric, 20]<br>Type the amount which will be renewed at maturity.<br>This field will be activated only if <i>Renew Special Amount</i> option is<br>selected in the <i>Maturity Instruction</i> field.                              |
| Click the Initiate butte | on. The system displays the Amend Term Deposit - Verify screen.                                                                                                    |

OR

3.

Click the **Back** button to go back to the previous screen.

#### **Amend Term Deposit - Verify**

| Amend Term        | Deposit - Verify           |                  |                                      |                            |           | ? 🖻   | * |         |
|-------------------|----------------------------|------------------|--------------------------------------|----------------------------|-----------|-------|---|---------|
| Account Det       | ails                       |                  |                                      |                            |           |       |   | «       |
| Accou             | nt Number: 1040410902      | 065              |                                      | Product Name: TOPU         | Р         |       |   |         |
| Holdi             | ing Pattern: Single        |                  | Mod                                  | e of Operation:            |           |       |   |         |
| Primary           | v Customer: 10410902       |                  | Account                              | t Holder Name: Ashok       |           |       |   |         |
| Deposit Deta      | ails                       |                  |                                      |                            |           |       |   |         |
| In                | terest Rate: 15.40%        |                  | Ma                                   | turity Amount: 0.00        |           |       |   |         |
| Ma                | turity Date: 09-04-2014    |                  | Current Pri                          | ncipal Amount: 48,000      | 0.00      |       |   |         |
| De                | eposit Date: 10-03-2014    |                  | Original Principal Amount: 10,000.00 |                            |           |       |   |         |
|                   | Value Date: 10-03-2014     |                  | Hold Amount: 0.00                    |                            |           |       |   |         |
| Term              | of Deposit: 30 Day(s)      |                  | Current Balance: 48,000.00           |                            |           |       |   |         |
| Deposit Certifica | te Number:                 |                  | Currency: GBP                        |                            |           |       |   |         |
| Term Dep          | oosit Status: Opened       |                  |                                      |                            |           |       |   |         |
| Payout Deta       | ils                        |                  |                                      |                            |           |       |   |         |
| Maturity I        | nstructions: Renew Princip | al and Interest  |                                      |                            |           |       |   |         |
| TD Top-up D       | Details                    |                  |                                      |                            |           |       |   |         |
| Top-up Date       | Top-up Amount              | Top-up Ref No.   | Revised Principal<br>Amount          | Revised Maturity<br>Amount | Narration |       |   |         |
| 10-03-2014        | 6,000.00                   | 104TOPD140690501 | 16,000.00                            | 16,000.00                  | ok        |       |   |         |
| 10-03-2014        | 20,000.00                  | 104TOPD140690503 | 48,000.00                            | 48,000.00                  | ashok     |       |   |         |
| 10-03-2014        | 12,000.00                  | 104TOPD140690502 | 28,000.00                            | 28,000.00                  | ok        |       |   |         |
|                   |                            |                  |                                      |                            |           | Chang | e | Confirm |
|                   |                            |                  |                                      |                            |           |       |   |         |

4. Click the **Confirm** button. The system displays the *Amend Term Deposit - Confirm* screen with the status message.

OR

Click the **Back** button to go to the previous screen.

#### **Amend Term Deposit - Confirm**

| Amend Term         | Deposit - Confirr         | n                |                             |                            | ? 🛱 🖈 🗉 🖻     |  |
|--------------------|---------------------------|------------------|-----------------------------|----------------------------|---------------|--|
| Account Deta       | ails                      |                  |                             |                            | <u> </u>      |  |
| Accour             | t Number: 1040410902      | 065              |                             | Product Name: TOPU         | p             |  |
| Holdir             | ng Pattern: Single        |                  | Mode                        | of Operation:              |               |  |
| Primary            | Customer: 10410902        |                  | Account                     | Holder Name: Ashok         |               |  |
| ■ Deposit Deta     | ils                       |                  |                             |                            |               |  |
| Int                | erest Rate: 15.40%        |                  | Mat                         | urity Amount: 0.00         |               |  |
| Mat                | urity Date: 09-04-2014    |                  | Current Prir                | cipal Amount: 48,000       | 0.00          |  |
| De                 | posit Date: 10-03-2014    |                  | Original Prir               | cipal Amount: 10,000       | 0.00          |  |
| N                  | /alue Date: 10-03-2014    |                  | Hold Amount: 0.00           |                            |               |  |
| Term               | of Deposit: 30 Day(s)     |                  | Current Balance: 48,000.00  |                            |               |  |
| Deposit Certificat | e Number:                 |                  | Currency: GBP               |                            |               |  |
| Term Dep           | osit Status: Opened       |                  |                             |                            |               |  |
| Payout Detai       | ls                        |                  |                             |                            |               |  |
| Maturity Ir        | structions: Renew Princip | oal and Interest |                             |                            |               |  |
|                    | etails                    |                  |                             |                            |               |  |
| Top-up Date        | Top-up Amount             | Top-up Ref No.   | Revised Principal<br>Amount | Revised Maturity<br>Amount | Narration     |  |
| 10-03-2014         | 6,000.00                  | 104TOPD140690501 | 16,000.00                   | 16,000.00                  | ok            |  |
| 10-03-2014         | 20,000.00                 | 104TOPD140690503 | 48,000.00                   | 48,000.00                  | ashok         |  |
| 10-03-2014         | 12,000.00                 | 104TOPD140690502 | 28,000.00                   | 28,000.00                  | ok            |  |
|                    |                           |                  |                             |                            | Amend Another |  |
|                    |                           |                  |                             |                            |               |  |
|                    |                           |                  |                             |                            |               |  |

- 5. Click **e-receipt** to generate an *e-receipt* for the amended transaction.
- 6. Click the **Amend Another** button to amend another term deposit account.

# 8. Redeem Term Deposit

This option allows you to *Redeem a TD on maturity or prematurely*. You can do a partial or full redemption.

#### To Redeem Term Deposit:

1. Navigate to **Accounts > Deposits > Redeem Term Deposit**. The system displays the *Redeem Term Deposit* screen as shown below.

#### **Redeem Term Deposit**

| Redeem Term Deposit                                                  |            | ? 🗄 🛪              |               | ×            |
|----------------------------------------------------------------------|------------|--------------------|---------------|--------------|
| Account Number                                                       | Currency   | Current<br>Balance | GBP<br>Equiv  | «<br>?       |
| 00000001-CUST1                                                       |            |                    |               | Ø            |
| 00000001ATACT- TD WITH NORMAL TENOR AND PENALTY OF SCORPT-           | GBP        | 80,000.00          | 80,0          | •            |
| 005CLTD141200001- TD WITH NORMAL TENOR AND PENALTY-005-FCDB Branch 5 | INR        | 80,000,00          | 24,8          |              |
| Total Term Deposit Acc                                               | ount (GBE  | Equivalent)        | 144.5         |              |
| Grand Tatal for Conventional Term Deposit Acc                        | ounte (GBI | Equivalent)        | 144.5         | $\mathbf{O}$ |
|                                                                      |            | - Equivalent)      | 144,5         |              |
| Islamic Term Deposit Details                                         |            |                    |               |              |
| Account Number                                                       | Currency   | Current<br>Balance | GBP<br>Equiva | alent        |
| 00000001-CUST1                                                       |            |                    |               |              |
| 0000001ISMACT- Active Islamic Account Type-001-FCDB Branch 1         | INR        | 50,000.00          | 24,8          | 33.35        |
| Total Term Deposit Acc                                               | ount (GBF  | P Equivalent)      | 24,8          | 33.35        |
| Grand Total for Islamic Term Deposit Acco                            | ounts (GBF | P Equivalent)      | 24,8          | 33.35        |
| Grand Total for All Term Deposit Accounts                            | (GBP Equi  | valent)            | 169,          | 400.06       |

#### **Column Description**

Column Name Description

#### For both Conventional and Islamic Term Deposit Accounts

| Account Number |                                                                                                    |
|----------------|----------------------------------------------------------------------------------------------------|
| Account Number | [Display]<br>This field displays the <i>Account Number</i> of the customer.                                                                                                    |
| Product Name   | [Hyperlink]<br>This column displays the list of all the <i>Conventional Deposit</i><br><i>Product</i> links available for the respective <i>Account Number</i> .<br>Click any desired link to display the details of the same<br><i>Deposit Product</i> . |
| Currency       | [Display]<br>This column displays the <i>Currency Type</i> for the respective<br><i>Deposit Product</i> .                                                                                                    |

| Column Name           | Description                                                                                                    |
|-----------------------|----------------------------------------------------------------------------------------------------|
| Current Balance       | [Display]<br>This column displays the <i>Current Balance</i> for the respective<br><i>Deposit Product</i> .                                     |
| GBP Equivalent        | [Display]<br>This column displays the <i>GBP Equivalent</i> for the <i>Current</i><br><i>Balance</i> of the respective <i>Deposit Product</i> . |
| Total Term Deposit    | [Display]                                                                                                    |
| Account (GBP          | This field displays the <i>GBP Equivalent</i> value of the <i>Total</i>                                                                         |
| Equivalent)           | <i>Term Deposit Account</i> s.                                                                                                    |
| Grand Total for       | [Display]                                                                                                    |
| Conventional/Islamic  | This field displays the <i>GBP Equivalent Grand Total</i> value of                                                                              |
| TD Accounts           | the <i>Conventional/Islamic TD Accounts</i> .                                                                                                   |
| Grand Total for All   | [Display]                                                                                                    |
| Term Deposit Accounts | This field displays the <i>GBP Equivalent Grand Total</i> for all                                                                               |
| (GBP Equivalent)      | <i>Term Deposit Accounts</i> .                                                                                                    |

2. Click the **Account Number** link. The system displays the *Redeem Term Deposit* screen.

#### Redeem Term Deposit

| Account Details                           | •                                            |
|-------------------------------------------|----------------------------------------------|
| Account Number: 1040411271083             | Product Name: TD WITH NORMAL TENOR AND PENAL |
| Holding Pattern: Single                   | Mode of Operation:                           |
| Primary Customer: 10411271                | Account Holder Name: Mustu Industries        |
| Deposit Details                           |                                              |
| Interest Rate: 12.00%                     | Maturity Amount: 1,000.00                    |
| Maturity Date: 10-04-2014                 | Current Principal Amount: 1,000.00           |
| Deposit Date: 10-03-2014                  | Original Principal Amount: 1,000.00          |
| Value Date: 10-03-2014                    | Hold Amount: 0.00                            |
| Term of Deposit: 1 Month(s)               | Current Balance: 1,000.00                    |
| Deposit Certificate Number: Currency: EUR |                                              |
| Term Deposit Status: Opened               |                                              |
| Current Redemption details                |                                              |
| Redeemable Amount: 1,000.00               | Charges/ Penalty: 0.00                       |
| Net Credit Amount: 1,000.00               |                                              |

| Payout Type Percentage Additional Information |                                           |   |
|-----------------------------------------------|-------------------------------------------|---|
| ■ Redemption*                                 |                                           |   |
| Redemption Ty                                 | e: 🔍 Partial 🖲 Full                       |   |
| Amou                                          | 1000.00 EUR                               |   |
| Account Transfer Optio                        | n: Transfer to users Mapped accounts      |   |
| Accou                                         | nt: 10411271 1040411271050 CORE_COMB_STMT | T |

#### **Field Description**

| Field Name          | Description                                                                                                    |
|---------------------|----------------------------------------------------------------------------------------------------|
| Account Details     |                                                                                                    |
| Account Number      | [Display]<br>This field displays the <i>Account Number</i> of the customer.                                                                                                    |
| Product Name        | [Display]<br>This field displays <i>Product Name</i> of the term deposit.                                                                                                    |
| Holding Pattern     | [Display]<br>This field displays the <i>Holding Pattern</i> for the selected<br><i>Account Number</i> .                                                                                               |
| Mode of Operation   | [Display]<br>This field displays the <i>Mode of Operation</i> available for that account.                                                                                                    |
| Primary Customer    | [Display]<br>This field displays the <i>Customer Id</i> .                                                                                                    |
| Account Holder Name | [Display]<br>This field displays the <i>Account Holder Name</i> .                                                                                                    |
| Deposit Details     |                                                                                                    |
| Interest Rate       | [Conditional, Display]<br>This field displays the <i>Interest Rate</i><br>applicable for the selected account.<br><b>Note</b> : This field is displayed only for<br><i>Conventional TD Accounts</i> . |

| Field Name                       | Description                                                                                           |
|----------------------------------|----------------------------------------------------------------------------------------------------|
| Profit Rate                      | [Conditional, Display]                                                                                |
|                                  | <b>Note</b> : This field is displayed only for Islamic <i>TD</i> Accounts.                            |
|                                  | This field displays the <i>Profit Rate</i> for the selected <i>Islamic TD Account</i> .               |
| Maturity Amount                  | [Display]                                                                                             |
|                                  | This field displays the <i>Maturity Amount</i> for the selected account.                              |
| Maturity Date                    | [Display]                                                                                             |
|                                  | This field displays the <i>Maturity Date</i> for the selected account.                                |
| Current Principal Amount         | [Display]                                                                                             |
|                                  | This field displays the <i>Current Principal Amount</i> for the selected account.                     |
| Deposit Date                     | [Display]                                                                                             |
|                                  | This field displays the date when the amount was deposited.                                           |
| <b>Original Principal Amount</b> | [Display]                                                                                             |
|                                  | This field displays the Original Principal<br>Amount of the Term Deposit for the selected<br>account. |
| Value Date                       | [Display]                                                                                             |
|                                  | This field displays the <i>Value Date</i> for the selected account.                                   |
| Hold Amount                      | [Display]                                                                                             |
|                                  | This field displays the <i>Hold Amount</i> for the selected account.                                  |
| Term of Deposit                  | [Display]                                                                                             |
|                                  | This field displays the <i>Term of Deposit</i> for the selected account.                              |
| Current Balance                  | [Display]                                                                                             |
|                                  | This field displays the <i>Current Balance</i> for the selected account.                              |
| Deposit Certificate Number       |                                                                                                    |

| Field Name                 | Description                                                                                                    |
|----------------------------|----------------------------------------------------------------------------------------------------|
| Term Deposit Status        | [Display]<br>This field displays the <i>Status of Term Deposit</i><br>for the selected account.                  |
| Current Redemption Details |                                                                                                    |
| Redeemable Amount          | [Display]<br>This field displays the <i>Redeemable Amount</i><br>for the selected account.                       |
| Charges / Penalty          | [Display]<br>This field displays the <i>Charges/Penalty</i> for<br>the selected account.                         |
| Net Credit Amount          | [Display]<br>This field displays the <i>Net Credit Amount</i> .                                                  |
| Maturity Instructions      |                                                                                                    |
| Maturity Instructions      | [Display]<br>This field displays the <i>Maturity Instructions</i><br>for the selected Account.                   |
| Payout Details             |                                                                                                    |
| Payout Type                | [Display]<br>This column displays the values for <i>Payout</i><br><i>Type</i> .                                  |
| Percentage                 | [Display]<br>This column displays the values for<br><i>Percentage</i> .                                          |
| Additional Information     | [Display]<br>This column displays the <i>Additional</i><br>Information for the selected account.                 |
| Redemption                 |                                                                                                    |
| Redemption Type            | [Mandatory, Radio Buttons]<br>Select the desired <i>Redemption Type</i> from the<br>following options:<br>• Full |
|                            | <b>—</b>                                                                                                    |

Partial

| Field Name               | Description                                                                                                    |
|--------------------------|----------------------------------------------------------------------------------------------------|
| Amount                   | [Conditional, Numeric, 15]<br>Type the amount for redemption. If you<br>select <i>Redemption Type</i> as <i>Full</i> then this<br>field will get populated with the full amount<br>for redemption. |
| Currency Type            | [Display]<br>This field displays the <i>Currency Type</i><br>selected for the same account.                                                                                                    |
| Account Transfer Options | [Conditional, Drop-Down]<br>Select the account to which the <i>Principal and</i><br><i>Interest</i> are to be transferred from the drop-<br>down list.<br>The options are as follows:              |
|                          | <ul> <li>Transfer to Users Mapped Accounts</li> <li>Transfer to Internal Bank Account</li> <li>Transfer through Domestic Clearing<br/>Network</li> </ul>                                           |
|                          | This field is not displayed if the <i>Renew</i><br><i>Principal and Interest</i> option is selected from<br>the <i>Maturity Instruction</i> drop-down list.                                        |
| Account                  | [Conditional, Alphanumeric, 20]                                                                                                    |
|                          | Type the Account Number to which the Interest and Principal will be transferred.                                                                                                    |
|                          | This field is enabled if the following options are selected from the <i>Account Transfer</i> options drop-down list.                                                                               |
|                          | <ul> <li>Transfer to internal Bank account</li> <li>Transfer through domestic clearing network</li> </ul>                                                                                          |
| Network Type             | [Conditional, Dropdown]                                                                                                    |
|                          | Select the type of the network from the dropdown list.                                                                                                    |
|                          | This field is enabled if the <i>Transfer through</i><br><i>Domestic Clearing Network</i> option is selected<br>from the <i>Account Transfer</i> options drop-down<br>list.                         |
| Beneficiary Name         | [Mandatory, Alphanumeric, 35]                                                                                                    |
|                          | Enter the Beneficiary Name.                                                                                                    |

| Field Name      | Description                                                                                                    |
|-----------------|----------------------------------------------------------------------------------------------------|
| Bank Code       | [Mandatory, Lookup]                                                                                                    |
|                 | Select the Bank Code from the pick list.                                                                                                    |
|                 | This field is enabled if the <i>Transfer through</i><br><i>Domestic Clearing Network</i> options are<br>selected from the <i>Account Transfer</i> option<br>drop-down list. |
| Bank Name       | [Display]                                                                                                    |
|                 | This field displays the <i>Bank Name</i> in the clearing network which will get populated automatically after the selection of <i>Bank Code</i> .                           |
| Bank Address    | [Display]                                                                                                    |
|                 | This field displays the address of the bank which will get populated automatically after the selection of <i>Bank Code</i> .                                                |
| City            | [Display]                                                                                                    |
|                 | This field displays the <i>City</i> which will get populated automatically after the selection of <i>Bank Code</i> .                                                        |
| Rollover Amount | [Conditional, Numeric, 20]                                                                                                    |
|                 | Type the amount which will be renewed at maturity.                                                                                                    |
|                 | This field will be activated only if <i>Renew</i><br><i>Special Amount</i> option is selected in the<br><i>Maturity Instruction</i> field.                                  |

3. Click the **Back** button to go to the previous screen. OR

Click the **Redeem** button. The system displays the *Redeem Term Deposit - Verify* screen.

#### **Redeem Term Deposit - Verification**

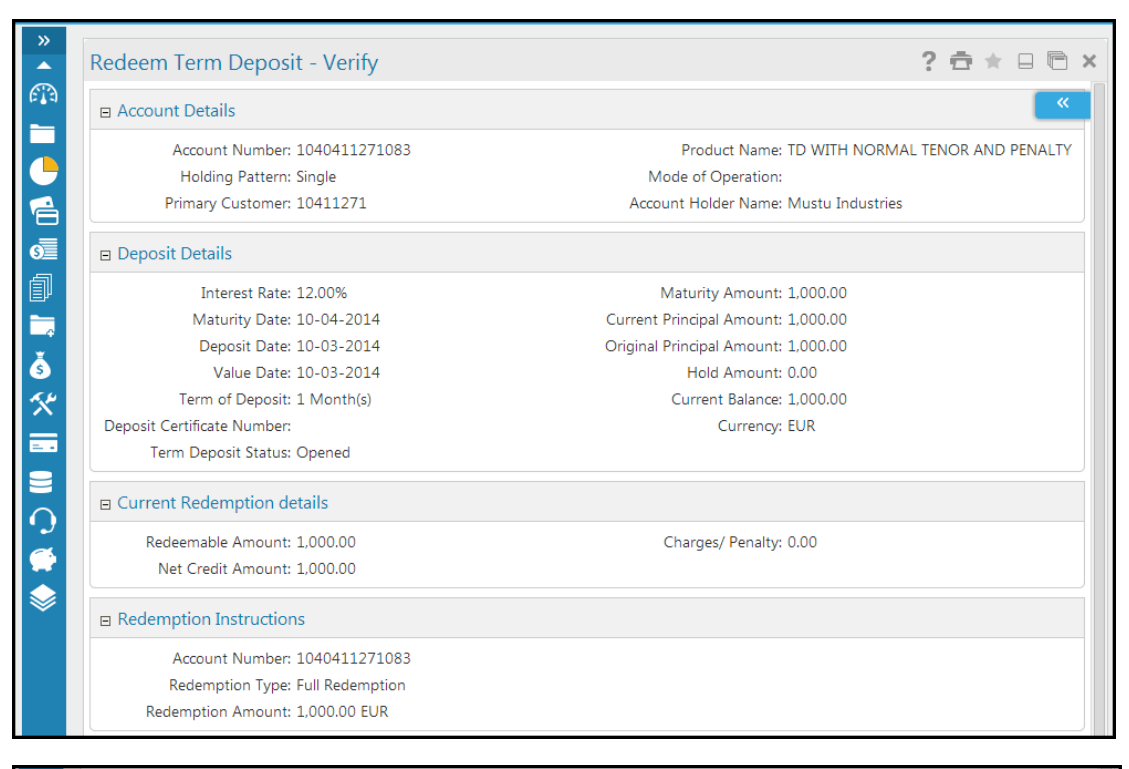

| Transfer De | ails                      |             |
|-------------|---------------------------|-------------|
| Tran        | er Account: 1040411271050 |             |
| Tra         | ifer Branch: 104          |             |
|             |                           | Change Conf |

#### **Field Description**

| Field Name       | Description                                                                 |
|------------------|-----------------------------------------------------------------------------|
| Account Details  |                                                                             |
| Primary Customer | [Display]<br>This field displays the <i>Customer Id</i> .                   |
| Account Number   | [Display]<br>This field displays the <i>Account Number</i> of the customer. |
| Product Name     | [Display]<br>This field displays <i>Product Name</i> of the term deposit.   |
| Holding Pattern  | [Display]<br>Displays the <i>Holding Pattern</i> of the selected account.   |

| Field Name                | Description                                                                                                    |
|---------------------------|----------------------------------------------------------------------------------------------------|
| Mode of Operation         | [Display]<br>Displays the <i>Mode of Operation</i> for the selected account.                                                       |
| Account Holder Name       | [Display]<br>Displays the <i>Name of the Account Holder</i> .                                                                      |
| Deposit Details           |                                                                                                    |
| Interest Rate             | [Display]<br>Displays the <i>Rate of Interest</i> .                                                                                |
| Maturity Amount           | [Display]<br>Displays the <i>Maturity Amount</i> after a given period for<br>given rate of interest.                               |
| Deposit Date              | [Display]<br>This field displays the date when the amount was<br>deposited.                                                        |
| Maturity Date             | [Display]<br>This field displays the date when the deposit matures.                                                                |
| Period of Deposit         | [Mandatory, Input Box]<br>This field displays the period (Tenor) of deposit in <i>Years</i> ,<br><i>Month</i> s, and <i>Days</i> . |
| Current Principal Amount  | [Display]<br>This field displays the <i>Current Principal Amount</i> .                                                             |
| Original Principal Amount | [Display]<br>This field displays the <i>Original Principal Amount</i> .                                                            |
| Profit Rate               | [Conditional, Display]                                                                                                    |
|                           | Note: This field is displayed for the Islamic TD Accounts.                                                                         |
|                           | This field displays the Profit Rate.                                                                                               |
| Value Date                | [Display]<br>This field displays the date on which transaction is accounted.                                                       |
| Hold Amount               | [Display]<br>This field displays the <i>Hold Amount</i> .                                                                          |
| Term of Deposit           | [Display]<br>This field displays the <i>Term of Deposit</i> .                                                                      |

| Field Name                 | Description                                                                                                    |
|----------------------------|----------------------------------------------------------------------------------------------------|
| Current Balance            | [Display]<br>This field displays the <i>Current Balance.</i>                                                                  |
| Deposit Certificate Number | [Display]<br>This field displays the <i>Deposit Certificate Number</i> .                                                      |
| Currency                   | [Display]<br>This field displays the <i>Currency</i> of the amount deposited.                                                 |
| Term Deposit Status        | [Display]<br>This field displays the <i>Term Deposit Status.</i>                                                              |
| Current Redemption Details |                                                                                                    |
| Redeemable Amount          | [Display]<br>This field displays the <i>Total Amount</i> if deposit is redeemed today.                                        |
| Charges/Penalty            | [Display]<br>This field displays the <i>Charges/Penalty</i> in case the deposit is redeemed today.                            |
| Net Credit Amount          | [Display]<br>This field displays the <i>Net Redeemable Amount</i> after<br>deducting charges/ penalty.                        |
| Maturity Instructions      |                                                                                                    |
| Maturity Instructions      | [Display]<br>This field displays the <i>Maturity Instructions</i> .                                                           |
| Payout Details             |                                                                                                    |
| Payout Type                | [Display]<br>This field displays the <i>Type of Payout</i> configured for the account.                                        |
| Percentage                 | [Display]<br>This field displays the <i>Percentage</i> of payout amount to be<br>transferred.                                 |
| Additional Information     | [Display]<br>This field displays the <i>Additional Information</i> like <i>Bank</i><br><i>Code</i> or <i>Branch Code</i> etc. |
| Redemption                 |                                                                                                    |

| Field Name               | Description                                                                                                    |
|--------------------------|----------------------------------------------------------------------------------------------------|
| Redemption Type          | [Display]<br>Select the <i>Redemption</i> to be done as <i>Partial</i> or <i>Full</i> by selecting respective radio button.                                                    |
| Amount                   | [Display]<br>Type the <i>Amount</i> for redemption. If you select                                                                                                    |
|                          | with the full amount for redemption.                                                                                                    |
| Account Transfer Options | [Display]                                                                                                    |
|                          | Select the account to which the <i>Principal and Interest</i> are to be transferred from the drop-down list.                                                                   |
|                          | The options are as follows:                                                                                                    |
|                          | <ul> <li>Transfer to users mapped accounts</li> <li>Transfer to internal bank account</li> <li>Transfer through domestic clearing network</li> </ul>                           |
|                          | This field is not displayed if the <i>Renew Principal and</i><br><i>Interest</i> option is selected from the <i>Maturity Instruction</i><br>drop-down list.                    |
| Account                  | [Display]                                                                                                    |
|                          | Type the Account Number to which the interest and principal will be transferred.                                                                                               |
|                          | This field is enabled if the following options are selected from the <i>Account Transfer</i> options drop-down list.                                                           |
|                          | <ul><li>Transfer to internal Bank account</li><li>Transfer through domestic clearing network</li></ul>                                                                         |
| Network Type             | [Display]                                                                                                    |
|                          | Select the Type of the Network from the dropdown list.                                                                                                    |
|                          | This field is enabled if the <i>Transfer through Domestic</i><br><i>Clearing Network</i> option is selected from the <i>Account</i><br><i>Transfer</i> options drop-down list. |
| Bank Code                | [Display]                                                                                                    |
|                          | Select the Bank Code from the pick list.                                                                                                    |
|                          | This field is enabled if the <i>Transfer through Domestic</i><br><i>Clearing Network</i> options selected from the <i>Account</i><br><i>Transfer</i> options drop-down list.   |
| Bank Name                | [Display]                                                                                                    |
|                          | This field displays the <i>Bank Name</i> in the <i>Clearing Network</i> which will get populated automatically after the selection of <i>Bank Code</i> .                       |

| Field Name   | Description                                                                                                    |
|--------------|----------------------------------------------------------------------------------------------------|
| Bank Address | [Display]                                                                                                    |
|              | This field displays the <i>Address</i> of the bank which will get populated automatically after the selection of <i>Bank Code</i> . |
| City         | [Display]                                                                                                    |
|              | This field displays the <i>City</i> which will get populated automatically after the selection of <i>Bank Code</i> .                |

4.

Click the **Confirm** button. The system displays the *Redeem Term Deposit - Confirm* screen with the status message. OR

Click the Change button to update the details entered.

Redeem Term Deposit – Confirm

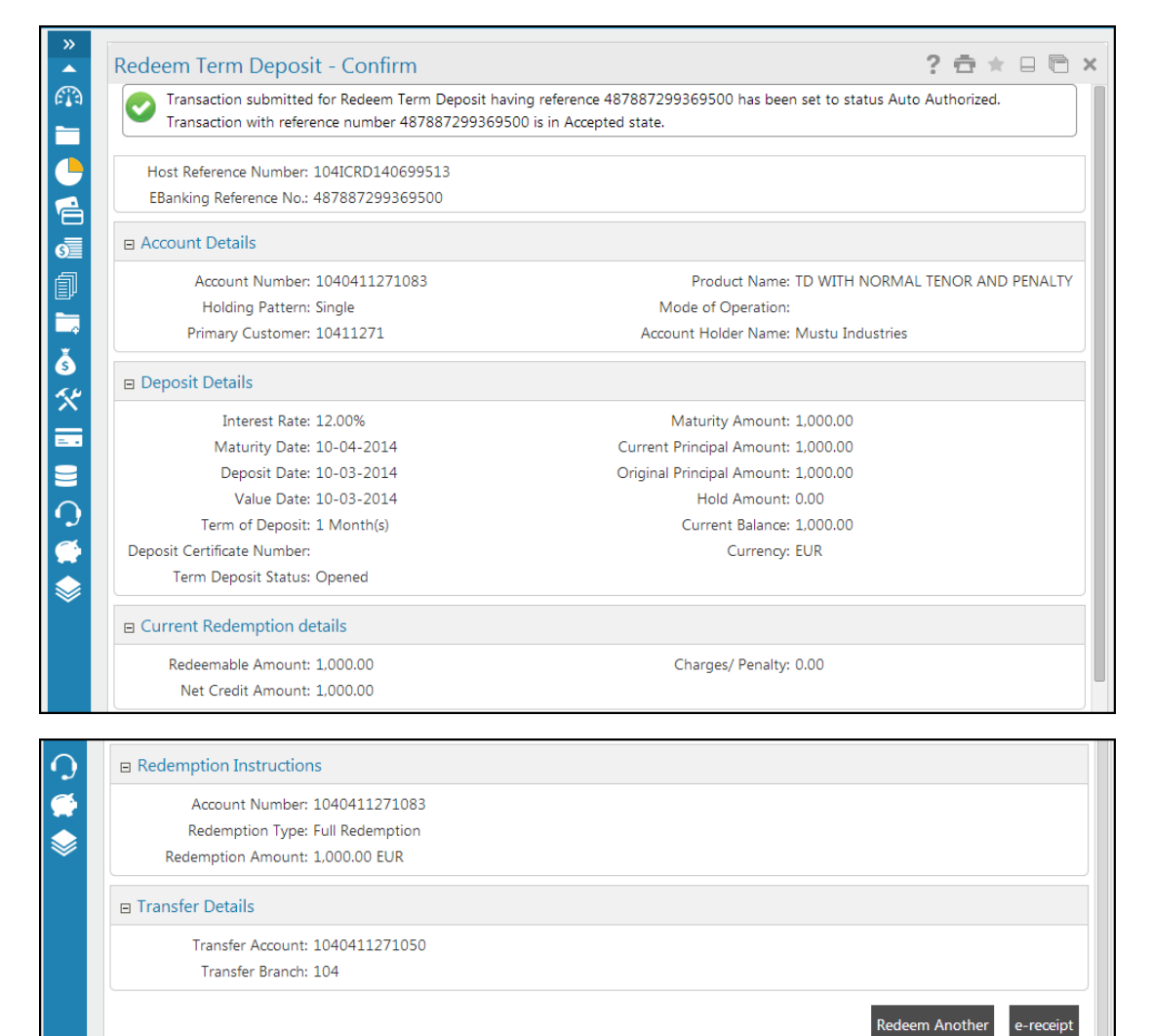

5. Click **e-receipt** to generate an *e-receipt* for the transaction.

#### E-receipt

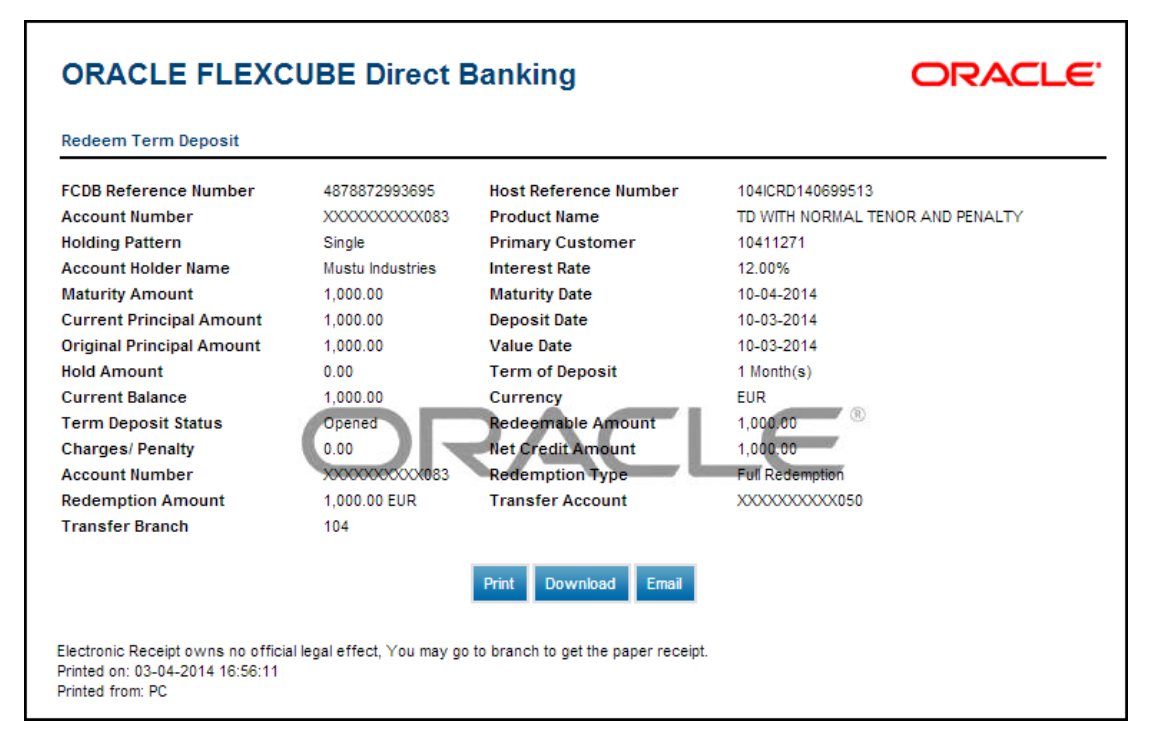

6. Click the **Redeem Another** button to redeem another *TD*.

# 9. Contract Deposit Details

The *Contract Deposit Details* provides details of a *Deposit Account* maintained under *Corporate Deposit* module in *FCUBS*. Through this inquiry transaction you can get the details related to the *Contract Deposit* regarding the interest instruction and the maturity instruction.

#### **Contract TD Details**

| Contract TD | Details          | 09-06-201                                                             | 4 10:04:10 GMT +0530 | ? 🖻 | * 1  | - 6 ×       |
|-------------|------------------|-----------------------------------------------------------------------|----------------------|-----|------|-------------|
| Customer Id | Contract Number  | Description                                                           | Currency             |     | Curr | ent Balance |
| 10411271    | 000CDP2110045521 | Discounted Deposit- With Schedules, Without Schedules, No<br>rollover | GBP                  |     |      | 1,000.00    |
|             | Click he         | re                                                                    |                      |     |      |             |

#### **Field Description**

| Field Name                                                                               | Description                                                                                                    |  |  |  |
|------------------------------------------------------------------------------------------|----------------------------------------------------------------------------------------------------|--|--|--|
| Customer Id                                                                              | [Display]<br>This column displays the <b>Customer Id</b> mapped to the<br>User.                                                                             |  |  |  |
| Contract Number                                                                          | [Display, Hyperlink]<br>This column displays the <b>Contract Number</b> of the<br><i>Contract Term Deposit</i> along with hyperlink to view the<br>details. |  |  |  |
| Description                                                                              | [Display]<br>This column displays the <i>Description</i> of the <i>Contract</i><br><i>Term Deposit Product</i> .                                            |  |  |  |
| Currency                                                                                 | [Display]<br>This column displays the <i>Currency</i> of the <b>Contract Term</b><br><b>Deposit</b> .                                                       |  |  |  |
| Current Balance                                                                          | [Display]<br>This column displays the <b>Current Balance</b> of the<br><i>Contract Term Deposit</i> .                                                       |  |  |  |
| Click the Contract Number hyperlink. The system displays the Contract TD Details screen. |                                                                                                    |  |  |  |

OR

1.

Navigate through menus, Accounts > Deposits > Contract Term Deposit View to view the Contract Term Deposit Details.

#### **Contract TD Details**

| Contract TD Details                         | 09-06-2014 10:04:30 GMT +0530 ? 💼 🚖 🗔 🖻 🗙                                           |
|---------------------------------------------|-------------------------------------------------------------------------------------|
| User Reference Details                      |                                                                                     |
| Customer Id: 10411271                       |                                                                                     |
| Contract Number: 000CDP2110045521           | Product Name: Discounted Deposit- With Schedules, Without<br>Schedules, No rollover |
| Currency: GBP                               | Balance: 1,000.00                                                                   |
| Deposit Details                             |                                                                                     |
| Deposit Branch: Bank Futura                 | Source Account: 1040411271050 <                                                     |
| Maturity Date: 05-03-2015                   | Interest Pay Plan: Discounted                                                       |
| Deposit Amount: 1,000.00                    | Outstanding Balance: 1,000.00                                                       |
| Interest Rate % : 10.00                     | Interest Accrued To Date: 0.00                                                      |
| Value Date: 11-03-2014                      | Deposit Term: 359 Days                                                              |
| Rollover Count: 0                           | 3                                                                                   |
| Interest Instructions                       | <b>O</b>                                                                            |
| Instructions: Account Transfer              |                                                                                     |
| Account: 1040411271050                      |                                                                                     |
| Maturity Instructions                       |                                                                                     |
| Rollover Instructions: Rollover Not Allowed |                                                                                     |
| Account: 1040411271050                      |                                                                                     |
|                                             | Back                                                                                |
|                                             | Dack                                                                                |

#### **Field Description**

| Field Name             | Description                                                                                                 |
|------------------------|----------------------------------------------------------------------------------------------------|
| User Reference Details |                                                                                                    |
| Customer Id            | [Display]<br>This field displays the <i>Customer Id</i> mapped to the user.                                 |
| Contract Number        | [Display]<br>This field displays the <i>Contract Number</i> of the <i>Contract</i><br><i>Term Deposit</i> . |
| Product Name           | [Display]<br>This field displays the <i>Name of the Product</i> selected.                                   |
| Currency               | [Display]<br>This field displays the <i>Currency</i> of the <i>Contract Term</i><br><i>Deposit</i> .        |
| Balance                | [Display]<br>This field displays the <i>Current Balance</i> of the <i>Contract</i><br><i>Term Deposit</i> . |
| Deposit Details        |                                                                                                    |
| Deposit Branch         | [Display]<br>This field displays the <i>Deposit Branch</i> of the <i>Contract TD</i> .                      |

| Field Name               | Description                                                                                                    |
|--------------------------|----------------------------------------------------------------------------------------------------|
| Source Account           | [Display]<br>This field displays the <i>Source Account</i> of the <i>Contract</i><br><i>TD</i> .                                     |
| Maturity Date            | [Display]<br>This field displays the <i>Maturity Date</i> of the TD.                                                                 |
| Interest Pay Plan        | [Display]<br>This field displays the <i>Interest Pay Plan</i> selected.                                                              |
| Deposit Amount           | [Display]<br>This field displays the <i>Deposit Amount</i> for the TD.                                                               |
| Outstanding Balance      | [Display]<br>This field displays the <i>Outstanding Balance</i> .                                                                    |
| Interest Rate            | [Display]<br>This field displays the <i>Interest Rate</i> on the deposit.                                                            |
| Interest Accrued To Date | [Display, Hyperlink]<br>This field displays the <i>Interest</i> occurred till the particular<br>date.                                |
| Value Date               | [Display]<br>This field displays the <i>Value Date</i> of the deposit.                                                               |
| Deposit Term             | [Display]<br>This field displays the <i>Deposit Term</i> .                                                                           |
| Next Rollover Date       | [Display]<br>This field displays the <i>Next Rollover Date</i> for the deposit.                                                      |
| Rollover Count           | [Display]<br>This field displays the <i>Maximum Number</i> of times<br>deposits can be rolled over.                                  |
| Interest Instructions    |                                                                                                    |
| Instructions             | [Display]<br>This field displays the <i>Instructions</i> given by you to be<br>performed by the bank on the maturity of the deposit. |
| Account                  | [Display]<br>This field displays the <i>Account Number</i> in which interest<br>is to be credited.                                   |
| Maturity Instructions    |                                                                                                    |

| Field Name            | Description                                                                                                    |
|-----------------------|----------------------------------------------------------------------------------------------------|
| Rollover Instructions | [Display]<br>This field displays the instructions given by you to be<br>performed by the bank on the maturity of the deposit. |
| Account               | [Display]<br>This field displays the <i>Account Number</i> in which interest<br>is to be credited.                            |

2. Click the **Back** button to navigate to the previous screen.

# 10. Contract Term Deposit Initiate

This option allows you to open a new contract based deposit.

1. Navigate through menus, Accounts > Deposits > Contract Term Deposit Initiate to initiate the opening of a new Contract Term Deposit.

#### **Open Contract Deposit**

| Open Contract Deposi      | t                                                                 | 03-06-2014 13:27:43 GMT +0530 | ? 🛱 🛪         |         | × |
|---------------------------|-------------------------------------------------------------------|-------------------------------|---------------|---------|---|
| Choose Deposit Product*:  | Discounted Deposit- With Schedules, Without Schedules, No rollove | er 💌                          |               |         |   |
| Choose Deposit Branch*:   | Bank Futura- Branch 004                                           |                               |               |         |   |
| Choose Deposit Currency*: | US Dollar                                                         |                               |               |         |   |
|                           |                                                                   |                               | Fetch Product | Details |   |

#### **Field Description**

| Field Name              | Description                                                                                               |
|-------------------------|----------------------------------------------------------------------------------------------------|
| Choose Deposit Product  | [Mandatory, Drop-Down]                                                                                    |
|                         | Select the appropriate <i>Contract Deposit</i> product from the available products in the drop-down list. |
| Choose Deposit Branch   | [Mandatory, Drop-Down]                                                                                    |
|                         | Select the appropriate <i>Branch</i> from the where the deposit to be opened from the drop-down list.     |
| Choose Deposit Currency | [Mandatory, Drop-Down]                                                                                    |
|                         | Select the appropriate currency in which the deposit to be opened from the dropdown list.                 |

2. Click the **Fetch Product Details** button. The system displays product details in the *Open Contract Deposit* screen.

#### **Open Contract Deposit**

| Deposit Product Deposit Branch TD Currency Rollover Allowed |                         |                                  |               |                         |       |     |        |          |   |
|-------------------------------------------------------------|-------------------------|----------------------------------|---------------|-------------------------|-------|-----|--------|----------|---|
| Discounted                                                  | Deposit- With Schedules | , Without Schedules, No rollover |               | Bank Futura- Branch 004 |       | USD |        | No       |   |
| Interest                                                    | Details                 |                                  |               |                         |       |     |        |          |   |
| Sr No                                                       | Minimum Ten             | ure M                            | aximum Tenure |                         | Unit  |     | Inter  | est Rate |   |
| L                                                           | 1.0                     | 60.                              | 0             |                         | Month | /s  | 10.00% |          |   |
| Term De                                                     | posit - Customer*       |                                  |               |                         |       |     |        |          | _ |
|                                                             | Source Account:         | Select                           |               |                         | -     |     |        |          |   |
|                                                             | Deposit Amount:         |                                  | USD           |                         |       |     |        |          |   |
|                                                             | Maturity Date:          |                                  |               |                         |       |     |        |          |   |
| Interest                                                    | Maturity Instruction    | าร                               |               |                         |       |     |        |          | - |
|                                                             | Instructions:           | Account Transfer                 | Ŧ             |                         |       |     |        |          |   |
|                                                             | Account:                | Select                           |               | ]                       | •     |     |        |          |   |
| Principal                                                   | l Maturity Instructio   | ons                              |               |                         |       |     |        |          |   |
|                                                             | Instructions:           | Select                           |               | ]                       |       |     |        |          |   |
|                                                             | Account:                | Select                           |               |                         |       |     |        |          |   |
|                                                             | Rollover Amount:        |                                  |               |                         |       |     |        |          |   |

#### **Field Description**

| Field Name       | Description                                                                         |
|------------------|-------------------------------------------------------------------------------------|
| Deposit Details  |                                                                                     |
| Deposit Product  | [Display]<br>This field displays the <i>Selected Deposit Product Name</i> .         |
| Deposit Branch   | [Display]<br>This field displays the <i>Branch</i> in which deposit to be opened.   |
| TD Currency      | [Display]<br>This field displays the <i>Currency</i> in which deposit to be opened. |
| Rollover Allowed | [Display]<br>This field displays whether <i>Deposit Rollover</i> is allowed or not. |
| Interest Details |                                                                                     |
| Sr No            | [Display]<br>This field displays the <i>Interest Slab Serial Number</i> .           |

| Field Name            | Description                                                                                                    |
|-----------------------|----------------------------------------------------------------------------------------------------|
| Minimum Tenure        | [Display]                                                                                                    |
|                       | This field displays the Minimum Tenure of the deposit.                                                            |
| Maximum Tenure        | [Display]                                                                                                    |
|                       | This field displays the Maximum Tenure of the deposit.                                                            |
| Unit                  | [Display]                                                                                                    |
|                       | This field displays the unit to measure the tenure like <i>Days</i> , <i>Months</i> .                             |
| Interest Rate         | [Display]                                                                                                    |
|                       | This field displays the Interest Rate applicable for the slab.                                                    |
| Term Deposit - Cus    | tomer                                                                                                    |
| Source Account        | [Mandatory, Drop-Down]                                                                                            |
|                       | Select the <i>Source Account</i> for the deposit from the drop-down list.                                         |
| Deposit Amount        | [Mandatory, Numeric, 10]                                                                                          |
|                       | Type the <i>Amount</i> to be deposited.                                                                           |
| Maturity Date         | [Mandatory, Pick list]                                                                                            |
|                       | Select the Maturity Date of the term deposit from the calendar.                                                   |
| Interest Maturity Ins | structions                                                                                                    |
| Instructions          | [Mandatory, Drop-Down]                                                                                            |
|                       | Select the Interest Transfer instruction for the deposit from the drop-down list.                                 |
|                       | The options are:                                                                                                  |
|                       | <ul><li>Account Transfer</li><li>None</li></ul>                                                                   |
| Account               | [Conditional, Drop-Down]                                                                                          |
|                       | Select the account to which the interest is to be transferred from the drop-down list.                            |
|                       | This field will be activated only if <i>Account Transfer</i> option is selected in <i>Interest Instructions</i> . |
|                       |                                                                                                    |

#### **Principal Maturity Instruction**

| Field Name      | Description                                                                                                    |
|-----------------|----------------------------------------------------------------------------------------------------|
| Instructions    | [Conditional, Drop-Down]                                                                                                    |
|                 | Select the <i>Principal Maturity Instruction</i> for the deposit from the drop-down list.                                                                                                    |
|                 | This option is available if <b>None</b> is selected in the <i>Interest Maturity Instruction</i> Dropdown.                                                                                                    |
|                 | Renew Principle + Interest                                                                                                    |
|                 | These option are available if <i>Account Transfer</i> is selected in<br>Interest Maturity Instruction Dropdown                                                                                                    |
|                 | <ul><li>Renew Principle only</li><li>Transfer Principle to account</li><li>Renew Special amount</li></ul>                                                                                                    |
| Account         | [Conditional, Drop-Down]                                                                                                    |
|                 | Select the account to which the principal is to be transferred at maturity from the drop-down list.                                                                                                    |
|                 | This field will be defaulted to the account selected in the <i>Interest</i><br><i>Maturity Instructions</i> if the <i>Transfer Principle</i> to account option is<br>selected in the <i>Instructions in Interest Maturity Instructions</i> and<br><i>Close on Maturity</i> is selected in the <i>instructions in Principal</i><br><i>Maturity instructions</i> . |
| Rollover Amount | [Conditional, Drop-Down]                                                                                                    |
|                 | Select the amount which will be renewed at maturity from the dropdown list.                                                                                                    |
|                 | This field will be activated only if <i>Renew Special Amount</i> option is selected in the instructions.                                                                                                    |

3. Click the **Submit** button. The system displays the *Open Contract Deposit - Verify* screen.

#### **Open Contract Deposit - Verify**

| Open Contract Deposit - Verify                                                      | 03-06-2014 13:29:40 GMT +0530 | ? € | *    |    | B      | × |
|-------------------------------------------------------------------------------------|-------------------------------|-----|------|----|--------|---|
| Deposit Details                                                                     |                               |     |      |    |        |   |
| Deposit Product: Discounted Deposit- With Schedules, Without Schedules, No rollover |                               |     |      |    |        |   |
| Deposit Branch: Bank Futura- Branch 004                                             |                               |     |      |    |        |   |
| TD Currency: USD                                                                    |                               |     |      |    |        |   |
| Source Account: 0010003171304                                                       |                               |     |      |    |        |   |
| Deposit Amount: 1,000.00 USD                                                        |                               |     |      |    |        |   |
| Maturity Date: 31-03-2016                                                           |                               |     |      |    |        |   |
| Interest Instructions                                                               |                               |     |      |    |        |   |
| Instruction: Account Transfer                                                       |                               |     |      |    |        |   |
| Account: 0010003171585                                                              |                               |     |      |    |        |   |
| Principal Instructions                                                              |                               |     |      |    |        |   |
| Instruction: Close on Maturity No Rollover                                          |                               |     |      |    |        |   |
| Account: 0010003171304                                                              |                               |     |      |    |        |   |
|                                                                                     |                               | Ch  | ange | Co | onfirm |   |

4. Click the **Confirm** button. The system displays the *Open Contract Deposit – Confirmation* screen. OR

Click the **Change** button to change the details.

#### **Open Contract Deposit - Confirmation**

| Open Contract Deposit - Confirmation                                                                                                    | 03-06-2014 13:29:40 GMT +0530 ? 📅 🚖 🔲 🖻         |
|----------------------------------------------------------------------------------------------------|-------------------------------------------------|
| Transaction submitted for Contract Term Deposit Initiate having reference 20937202<br>Transaction with reference number 209372021079029 is in Accepted state. | 1079029 has been set to status Auto Authorized. |
| Deposit Details                                                                                                    |                                                 |
| Deposit Product: Discounted Deposit- With Schedules, Without Schedules, No                                                                                    | rollover                                        |
| Deposit Branch: Bank Futura- Branch 004                                                                                                    |                                                 |
| TD Currency: USD                                                                                                    |                                                 |
| Source Account: 0010003171304                                                                                                    |                                                 |
| Deposit Amount: 1,000.00 USD                                                                                                    |                                                 |
| Maturity Date: 31-03-2016                                                                                                    |                                                 |
| Interest Instructions                                                                                                    |                                                 |
| Instruction: Account Transfer                                                                                                    |                                                 |
| Account: 0010003171585                                                                                                    |                                                 |
| Principal Instructions                                                                                                    |                                                 |
| Instruction: Close on Maturity No Rollover                                                                                                    |                                                 |
| Account: 0010003171304                                                                                                    |                                                 |
| Host Reference Number: 004CDP2141812001                                                                                                    |                                                 |
|                                                                                                    | Open Another Deposit E-Receip                   |

5. Click the **Open Another Deposit** button to return to the *Open Contract Deposit* screen.

#### 11. **Structured Deposit Subscription**

This option allows the user to subscribe for a new Structured Deposit. A Structured Deposit is a combination of **Term Deposit** with the *Fixed Rate* to return along with a *NAV* based fluctuating returns. The Structured Deposits enable customers to invest in the instruments linked to difference asset classes such as interest rates, equities, commodities, foreign exchange and credit without directly investing in the underlying assets. The Structured Deposits gives an opportunity to the customers to earn higher returns than in a Regular Savings Account. The returns from the Structured Deposits are potentially higher than a Plain Vanilla Deposit. However, the returns are not assured as it depends on the performance of the underlying assets.

#### To Navigate to the Structured Deposit Subscription:

1. Navigate through menus, Accounts > Deposits > Structured Deposit Subscription to view the Structured Deposit Subscription Details.

#### Structured Deposit subscription

| Structured Deposit Subscription                           |    |
|-----------------------------------------------------------|----|
| Scheme Type:<br>Choose Structured Deposit Select  Scheme: |    |
|                                                           | Go |

#### **Field Description**

Structured

| Field Name  | Description            |
|-------------|------------------------|
| Scheme Type |                        |
| Choose      | [Mandatory, Drop-Down] |

- Select the appropriate Structured Deposit Schemes from the drop-Deposit scheme down list.
- 2. Click the Go button. The system displays the scheme details in the Structured Deposit Subscription screen.

#### **Structured Deposit Subscription**

| Structured Depo                       | sit Subscription                            |
|---------------------------------------|---------------------------------------------|
| Scheme Type<br>Choose Structured Depo | sit Contract 6 💌                            |
| Schem                                 | Go                                          |
| Scheme Details                        |                                             |
| Scheme Description :                  | Contract 6                                  |
| Subscription Start Date :             | 30-11-2007                                  |
| Subscription End Date :               | 31-12-2010                                  |
| Launch Date :                         | 31-12-2007                                  |
| Currency :                            | 363                                         |
| Amount Subscribed per unit :          | 100                                         |
| Minimum Subscription -<br>Amount :    | 4,500                                       |
| Minimum Launch Amount :               | 16,000                                      |
| Maximum Launch Amount :               | 400,000                                     |
| Subscription Amount :                 | JPY                                         |
| Source Account :                      | 333000028 33300002807 ACC LTD JPY 549,808 🔹 |
| Liquidation Account :                 | 333000028 33300002807 ACC LTD JPY 549,808 🔹 |
|                                       | Submit                                      |

#### **Field Description**

| Field Name                        | Description                                                                  |
|-----------------------------------|------------------------------------------------------------------------------|
| Scheme Details                    |                                                                              |
| Scheme<br>Description             | [Display]<br>This field displays the <i>Description of the Scheme</i>        |
| Subscription Start<br>Date        | [Display]<br>This field displays the <i>Start Date</i> of the subscription.  |
| Subscription End<br>Date          | [Display]<br>This field displays the <i>End Date</i> of the subscription.    |
| Launch Date                       | [Display]<br>This field displays the <i>Launch Date</i> of the subscription. |
| Currency                          | [Display]<br>This field displays the <i>Currency</i> of the Scheme           |
| Amount<br>Subscribed Per<br>Unit  | [Display]<br>This field displays the <i>Amount</i> to be subscribed per unit |
| Minimum<br>Subscription<br>Amount | [Display]<br>This field displays the minimum <i>Subscription Amount</i>      |
| Minimum Launch<br>Amount          | [Display]<br>This field displays the minimum <i>Launch Amount</i>            |

| Field Name               | Description                                                                                                    |
|--------------------------|----------------------------------------------------------------------------------------------------|
| Maximum Launch<br>Amount | [Display]<br>This field displays the maximum <i>Launch Amount</i>                                                                   |
| Subscription<br>Amount   | [Mandatory, Numeric 15]<br>Type the <i>Subscription Amount</i>                                                                      |
| Source Account           | [Mandatory, Dropdown]<br>Select the <i>CASA Account</i> from which the money is withdrawn from<br>the dropdown list.                |
| Liquidation<br>Account   | [Mandatory, Dropdown]<br>Select the <i>CASA Account</i> into which the money is deposited on<br>liquidation from the dropdown list. |

3. Click the **Submit** button. The system displays the *Verify Structured Deposit Subscription* screen.

#### Verify Structured Deposit Subscription

| Confirm Structured Deposit Subscription : | 23-04-2014 03:23:53 GMT -1000 |
|-------------------------------------------|-------------------------------|
| Structured Subscription Details :         |                               |
| Scheme Type : Contract 6                  |                               |
| Subscription Start Date : 30-11-2007      |                               |
| Subscription End Date : 31-12-2010        |                               |
| Launch Date : 31-12-2007                  |                               |
| Currency : JPY                            |                               |
| Amount Subscribed per unit : 100          |                               |
| Minimum Subscription Amount : 4,500       |                               |
| Minimum Launch Amount : 16,000            |                               |
| Maximum Launch Amount : 400,000           |                               |
| Subscription Amount : 32,000 JPY          |                               |
| Source Account : 33300002807              |                               |
| Liquidation Account : 33300002807         |                               |
|                                           | Back Confirm                  |

4. Click the **Confirm** button. The system displays the *Confirm Structured Deposit Subscription* screen. OR

Click the **Back** button to navigate to the previous screen.

#### **Confirm Structured Deposit subscription**

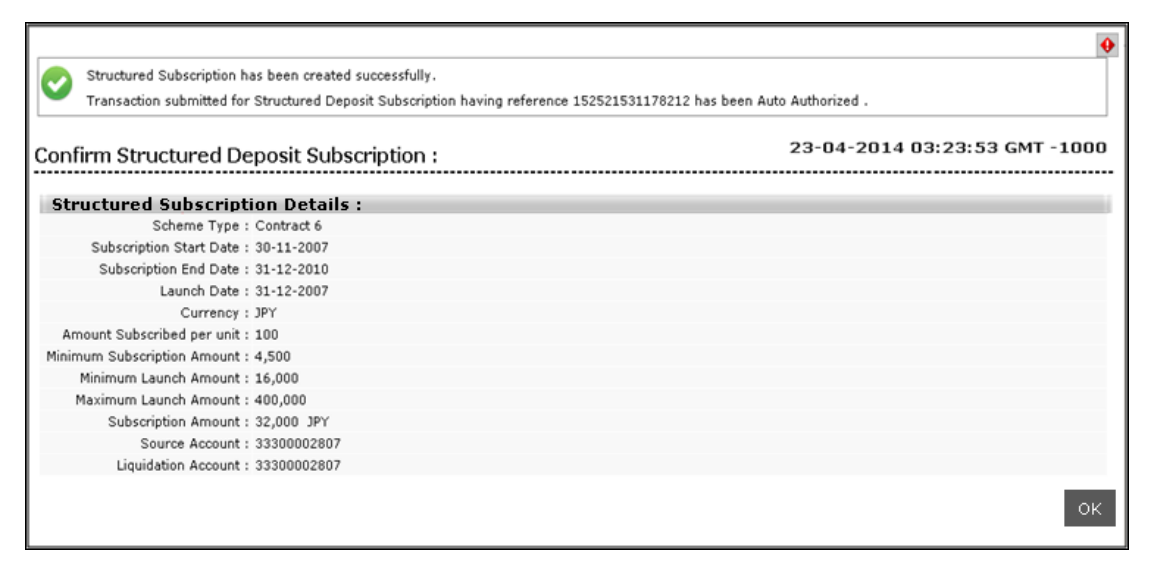

- 5. Click **e-receipt** to generate an *e-receipt* for the subscription done.
- 6. Click the **OK** button. The system displays the *Structured Deposit Subscription* screen.

# 12. Structured Term Deposit Status

This option allows you to view the Status of a Structured Term Deposit.

#### To Navigate to the Structure Term Deposit Status:

1. Navigate through menus, *Accounts > Deposits > Structured TD Status* to view the *Structured TD Status Details*.

#### **View Structure TD Status**

| View Structure TD Stat     | tus | 03-06-2                | 014 13:26:38 GMT +0530 | ? 🖻 | * |        | X |
|----------------------------|-----|------------------------|------------------------|-----|---|--------|---|
|                            |     | Subscription Reference |                        |     |   |        |   |
| Structured Deposit Scheme: |     | Number:                |                        |     |   | <      | ĸ |
| Source Account:            | All | •                      |                        |     |   | e      |   |
| Subscription From Date:    |     | Subscription To Date:  |                        |     |   | C      | 2 |
| Currency:                  | All |                        |                        |     |   | 6      |   |
| From Amount:               |     |                        |                        |     |   |        |   |
| To Amount:                 |     |                        |                        |     |   |        | 2 |
| Subscription Status:       | All |                        |                        |     |   |        |   |
|                            |     |                        |                        |     |   | Search | h |

#### **Field Description**

| Field Name                       | Description                                                                                                    |
|----------------------------------|----------------------------------------------------------------------------------------------------|
| Structured<br>Deposit Scheme     | [Mandatory, Drop-Down]<br>Select the appropriate <i>Structured Deposit Scheme</i> from the type of<br><i>Structured Deposits</i> mentioned in the dropdown list. |
| Subscription<br>Reference Number | [Optional Alphanumeric,20]<br>Input the proper <i>Reference Number</i> for which the status is to be<br>viewed.                                                  |
| Source Account                   | [Mandatory, Drop-Down]<br>Select the appropriate CASA Account Number from the dropdown<br>for which you want to view the status of the Structured Deposit.       |
| Subscription From<br>Date        | [Optional , Pick list]<br>Select the <i>Subscription From Date</i> from the Date Picker.                                                                         |
| Subscription To<br>Date          | [Optional , Pick list]<br>Select the <i>Subscription To Date</i> from the Date Picker.                                                                           |
| Currency                         | [Optional, Drop-Down]<br>Select the <i>Currency</i> of the <i>Structured Deposit</i> from the Dropdown.                                                          |

| Field Name   | Description                                                                             |
|--------------|-----------------------------------------------------------------------------------------|
| From Amount  | [Optional ,Numeric, 13,2]                                                               |
|              | Input the <i>From Amount</i> for the search criteria for the Structured Deposit Status. |
| To Amount    | [Optional ,Numeric,13,2]                                                                |
|              | Input the <i>To Amount</i> for the search criteria for the Structured Deposit Status.   |
| Subscription | [Optional, Drop-Down]                                                                   |
| Status       | Select the Status of the Structured Deposit as Search criteria.                         |

2. Click the **Search** button. The system displays the *Subscription Deposit Status Search Result* in the *View Structure TD Status* screen.

#### View Structure TD Status

| View Structure TD Stat     | tus                        |                 | 03-06-2014 13                      | 3:26:38 GMT +05            | 30 ?                      |        | * =              | Ē     | × |
|----------------------------|----------------------------|-----------------|------------------------------------|----------------------------|---------------------------|--------|------------------|-------|---|
| Structured Deposit Scheme: | All                        | Subscription Re | ference<br>lumber:                 |                            |                           |        |                  |       |   |
| Source Account:            | All                        |                 | •                                  |                            |                           |        |                  | 2     |   |
| Subscription From Date:    | 1000<br>[]]]]              | Subscription T  | o Date:                            | •                          | <b>.</b>                  |        |                  |       |   |
| Currency:                  | All 💌                      |                 |                                    |                            |                           |        |                  |       |   |
| From Amount:               |                            |                 |                                    |                            |                           |        |                  | 1     |   |
| To Amount:                 |                            |                 |                                    |                            |                           |        |                  | 0     |   |
| Subscription Status:       | All                        |                 |                                    |                            |                           |        |                  |       |   |
| Structured Deposit Scheme  | Subscription Reference Num | □Wor            | rd Wrap   Cu<br><b>     Date</b> + | istomize Colur<br>Amount 🔶 | nns   I<br><b>Curre</b> r | Downle | Dad    <br>Subsc | Print | ш |
| Structured TD              | 59                         | 1040411227015   | 10-03-2014                         | GBP 10,000.00              | GBP                       |        | TD Acco          | u     |   |
| 4                          | 11                         |                 |                                    |                            |                           |        |                  | *     |   |
| Records 1 to 1 of 1        |                            |                 | K                                  | Page                       | 1 💌                       | of 1   | ₩                | ₩     |   |

#### **Field Description**

| Field Name                                                    | Description                                                                                                    |
|---------------------------------------------------------------|----------------------------------------------------------------------------------------------------|
| Structured Deposit<br>Scheme                                  | [Display]<br>This column displays the name of the scheme.                                                           |
| Subscription Reference<br>Number                              | [Display]<br>This column displays the <i>Reference Number of the</i><br><i>Subscription</i> .                       |
| Source Account Number                                         | [Display]<br>This column displays the <i>Account Number</i> of the <i>Source</i><br><i>Account for the Scheme</i> . |
| Date                                                          | [Display]<br>This column displays the <i>Subscription Date of the Deposit</i> .                                     |
| Amount                                                        | [Display]<br>This column displays the <i>Amount</i> of the <i>Subscription</i><br><i>Deposit with Currency</i> .    |
| Currency                                                      | [Display]<br>This column displays the <i>Currency</i> of the <i>Subscription</i><br><i>Deposit</i> .                |
| Subscription Status                                           | [Display]<br>This column displays the <i>Status</i> of the <i>Subscription</i><br><i>Deposit</i> .                  |
| TD Account Number                                             | [Display]<br>This column displays the <i>Term Deposit Account Number</i> for<br>the <i>Subscription Deposit</i> .   |
| Term Deposit Branch                                           | [Display]<br>This column displays the <i>Branch of the Subscription</i><br><i>Deposit</i> .                         |
| Click 🔛 or < to navigate                                      | e to the next or previous page in the list, respectively.                                                           |
| Click 📧 or 🔤 to navigate                                      | e to the first or last page in the list, respectively.                                                              |
| To download the complete s displays the <i>Structure TD</i> S | statement, click the <b>Download</b> button. The system <i>tatus</i> dialog screen.                                 |
| Click the <b>Reorder</b> button (in the list.                 | to reorder the columns or select the columns that appear                                                            |
| Click the <b>Print</b> button                                 | to print the data.                                                                                                  |
| Click on Edit button 🧖 co                                     | plumn to edit the number of columns.                                                                                |

User Manual Oracle FLEXCUBE Direct Banking Corporate Term Deposit

3.

4.

5.

6.

7.

8.

#### Structure TD Status

| Structure TD Status                        |          | 23-04-2014 03:23:53 GMT -1000                                                                                              |
|--------------------------------------------|----------|----------------------------------------------------------------------------------------------------|
| Download Type Pre-defined  File Format PDF | >><br><< | Structured Deposit Sc<br>Subscription Referenc<br>Source Account Numb<br>Date<br>Amount<br>Currency<br>Subscription Status |
|                                            |          | Download Close                                                                                                    |

#### **Field Description**

| Field Name    | Description                                                                                              |  |  |
|---------------|----------------------------------------------------------------------------------------------------|--|--|
| Download Type | [Mandatory, Drop-Down]                                                                                   |  |  |
|               | Select the appropriate <i>Report Type</i> from the drop-down list. The available choices are:            |  |  |
|               | Page Layout                                                                                              |  |  |
| File Format   | [Conditional, Drop-Down]                                                                                 |  |  |
|               | Select the appropriate <i>Type of File Format</i> from the drop-down list.<br>The options available are: |  |  |
|               | • PDF                                                                                                    |  |  |
|               | XLS     HTML                                                                                             |  |  |
|               | • RTF                                                                                                    |  |  |
| Included      | This box lists all the fields that will be included in the report.                                       |  |  |
| Excluded      | This box lists all the fields that will be excluded from the report.                                     |  |  |

- 9. Select the fields that are to be excluded from the included box and click the solution. The excluded box appears on the left-side of the dialog box.
- 10. Select the fields that are to be included from the excluded box and click the button. The included box appears on the right-side of the dialog box. All the fields are, by default, selected and included.
- 11. Select the appropriate *Report Type*, *Format*, and fields from the *Download Deal Details* and click the **Download** button. The system displays the *File Download* message box.

#### File Download

| File Dow       | rnload 🛛 🔀                                                                                                    |
|----------------|----------------------------------------------------------------------------------------------------|
| <b>Do yo</b> u | ı want to open or save this file?                                                                                                    |
| POP            | Name: 1886_SRReport_1276669826687.pdf<br>Type: Adobe Acrobat Document, 4.83KB<br>From: 10.180.81.240<br><u>O</u> pen <u>S</u> ave Cancel                                           |
| 2              | While files from the Internet can be useful, some files can potentially harm your computer. If you do not trust the source, do not open or save this file. <u>What's the risk?</u> |

- 12. Click the **Save** button to save the file on your file system. The system displays the *Save As* dialog box.
- 13. Enter the name for the file and the location and click on the **Save** button. Once the download is complete, the system displays the *Download Complete* message box.

#### **Download Complete**

| Download complete |                                 |  |  |
|-------------------|---------------------------------|--|--|
| Dowr              | iload Complete                  |  |  |
| Saved:            | 95601 CSU from 10 22 01 122     |  |  |
| 15466_12215509    | 65601.C5V from 10.22.91.122     |  |  |
| Downloaded:       | 406 bytes in 1 sec              |  |  |
| Download to:      | C:\Docu\15488_1221550985601.CSV |  |  |
| Transfer rate:    | 406 bytes/Sec                   |  |  |
| Close this dial   | og box when download completes  |  |  |
| _                 |                                 |  |  |
|                   | Open Open Folder Close          |  |  |

14. Click the **Open** button to open the file or click the **Close** button to view the file later. OR

Click the **Open Folder** button to open the folder in which the file is saved. OR

Click the **Close** button to close the *Download* dialog box.